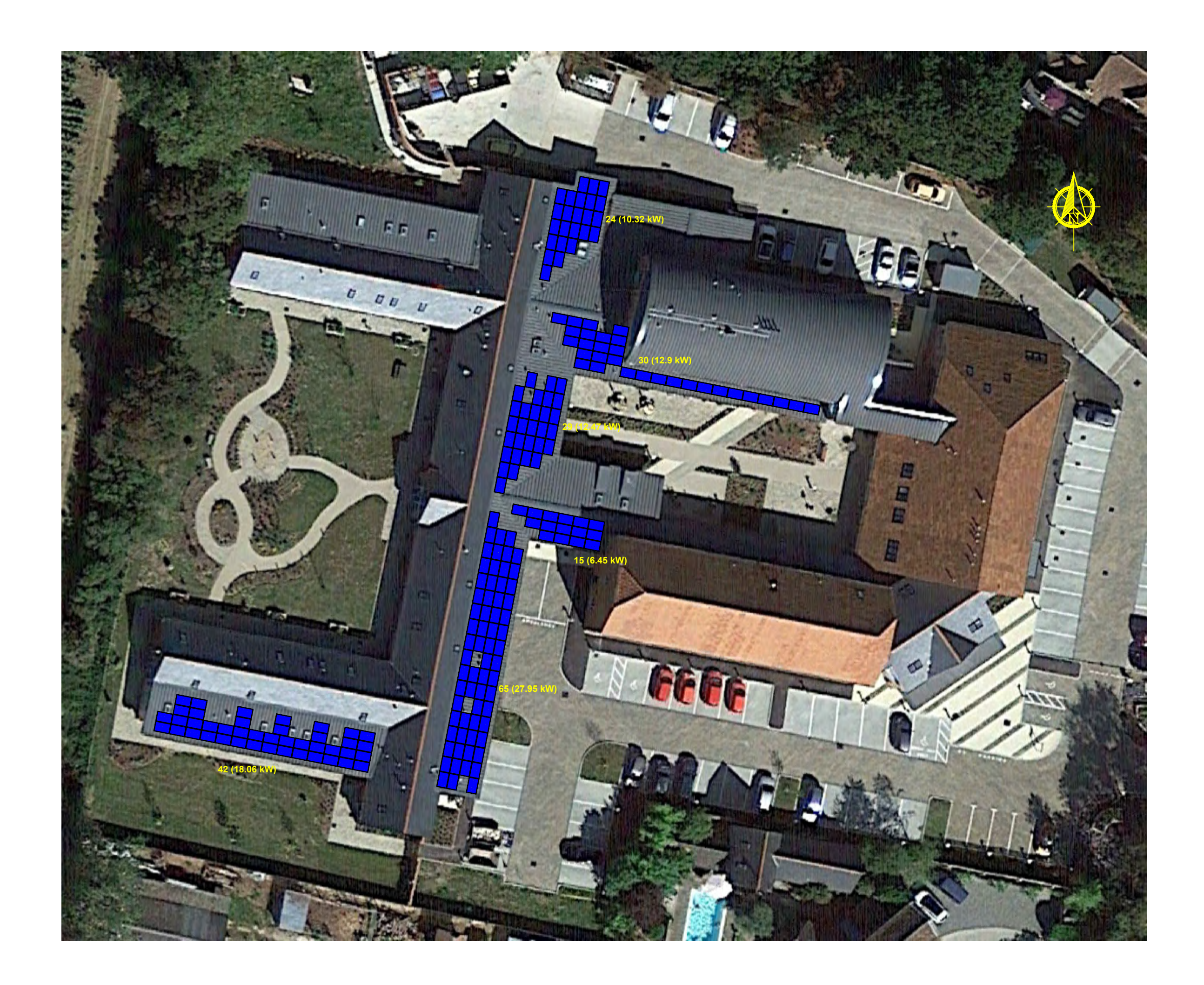

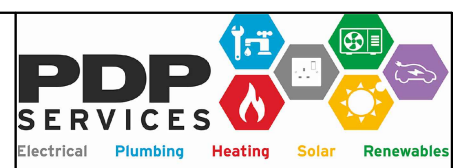

Unit 3, Sovereign Business Park Albert Drive Burgess Hill West Sussex RH15 9TY 01444 480444 www.pdp.services

### <u>88.15 kWp</u>

205 x Jinko 430W Panels

Solis 80 kW Inverter & Export Power Manager

Orientation 191 & 101

Pitch 15 Degrees (Assumed)

MCS Zone 2 Kk Value 994.57 Estimated Generation 85,917 kWh's / Year

2% Shading (Assumed)

| Rev. Reaso                                                              | n. Date.   |  |
|-------------------------------------------------------------------------|------------|--|
| Scale                                                                   | 1:400 @ A3 |  |
| Drawn By                                                                | MM         |  |
| Date                                                                    | 10/08/2023 |  |
| St Wilfrid's Hospice<br>Walton Lane<br>Bosham<br>Chichester<br>PO18 8QB |            |  |

2720-23-1 Subject To Survey

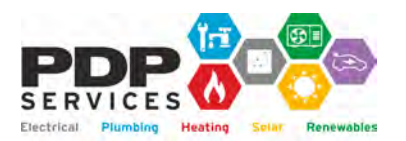

St Wilfrid's HospiceJob Reference:2720-23Walton LaneDate:10/08/2023BoshamDate:10/08/2023ChichesterPO18 8QBSystem size:88.15

### Solar PV & Bird Proofing (Subject to Full Survey)

#### **Description of Goods and Services**

|                                                                                |                                                    | Quantity | Total      |  |
|--------------------------------------------------------------------------------|----------------------------------------------------|----------|------------|--|
| Fixing Kit                                                                     | Van Der Valk Trapezoidal & Bird Proofing (Assumed) | 205      | £7,464.67  |  |
| Panels                                                                         | Jinko 430W All Black Mono Tiger Neo                | 205      | £29,885.31 |  |
| Electrical                                                                     | Electrical Components                              | 1        | £6,175.00  |  |
|                                                                                | Solis 80 kW Inverter & Comms                       | 1        | £3,729.83  |  |
| Inverter(s) Etc.                                                               | Solis Export Power Manager & CT's                  | 1        | £341.08    |  |
|                                                                                | Optional 5 to 10 Year Inverter Warranty Extension  | 1        | £590.07    |  |
| Delivery                                                                       | Pallet/s                                           | 10       | £1,450.00  |  |
|                                                                                | £49,635.96                                         |          |            |  |
| Allowance for Scaffold & Telehandler £5,750.00                                 |                                                    |          |            |  |
| System Certification & Notifications (MCS, EIC, DNO)                           |                                                    |          |            |  |
| Labour                                                                         |                                                    |          |            |  |
| Professional Services f                                                        |                                                    |          |            |  |
| Sub Total <b>£77,560.96</b>                                                    |                                                    |          |            |  |
| VAT Criteria                                                                   | Criteria Business                                  |          | No         |  |
|                                                                                |                                                    | VAT @ 5% | £0.00      |  |
| VAT @ 20% f                                                                    |                                                    |          |            |  |
| Payment Terms (Stage payments will apply to multiple installations)Total£93,07 |                                                    |          |            |  |
| Payment 1                                                                      |                                                    |          |            |  |

| A 25% Deposit is payable on the confirmation of the order                   | £23,268.29 |
|-----------------------------------------------------------------------------|------------|
| Payment 2                                                                   |            |
| A 65% Interim payment is payable on completion of the roof works            | £60,497.55 |
| Payment 3 (Invoices for 2 & 3 will be combined on 1 or 2 day installations) |            |
| A 10% Final Payment is payable on completion                                | £9,307.32  |

#### Warranties & Compliance

| Fixing Kit   | 10 Years - MCS 012 Compliant                                          |  |  |
|--------------|-----------------------------------------------------------------------|--|--|
| Panels       | 25 Year Product and 30 Year Linear Performance Warranty, MCS Approved |  |  |
| Inverters    | 10 Year Manufacturers Warranty (Extendable) ENA G99 Compliant         |  |  |
| Optimisers   | Not Applicable                                                        |  |  |
| Batteries    | Not Applicable                                                        |  |  |
| Installation | 2 Year Warranty (Can be extended at additional cost)                  |  |  |

This quotation is valid for 30 Days, payment can be made by Card, Cheque to PDP Services Ltd or by BACS: Sort Code: 40-15-16 Account Number: 51400916 with your name and job number as reference. PDP Services Ltd are members of HIES, PDP/A/0491 and are MCS Accredited, NIC1224

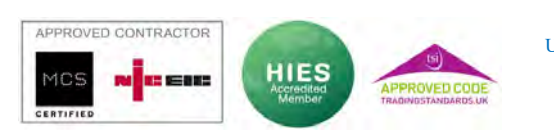

01444 480444 info@pdp.services

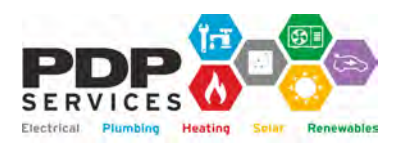

| St Wilfrid's Hospice | Job Reference: | 2720-23    |
|----------------------|----------------|------------|
| Walton Lane          |                |            |
| Bosham               | Date:          | 10/08/2023 |
| Chichester           |                |            |
| PO18 8QB             | System size:   | 88.15      |
|                      |                |            |

#### **Inclusions / Responsibilities**

|                                                                            | PDP Services   | Client        |
|----------------------------------------------------------------------------|----------------|---------------|
| Full Site Survey                                                           | Included       |               |
| Structural Engineers Report or Desktop Appraisal                           | Included       |               |
| System Design and CAD Drawings                                             | Included       |               |
| Planning Approval (If required)                                            |                | If Applicable |
| Building Control                                                           | Included       |               |
| Distribution Network Operator (DNO) Connection Application                 | Included       |               |
| Upgrade to Distribution Network (If required)                              |                | If Applicable |
| Scaffolding / Access                                                       | Included       |               |
| All labour and Materials other than those excluded                         | Included       |               |
| Internet connection with sufficient WiFi range for online monitoring       |                | Yes           |
| System Testing & Commissioning                                             | Included       |               |
| DNO Witness Testing (If Required)                                          | Assist         | If Applicable |
| MCS Certification (Systems Under 50 kWp per MPAN)                          | Not Applicable |               |
| RooFit Accreditation (Systems over 50 kWp per MPAN)                        | Not Applicable |               |
| Obtain Export MPAN Number/s if required                                    | Assist         |               |
| Arrange Data Collection & Meter Operator Contracts & Export Meter          | Assist         | If Applicable |
| DNO G98 or G99 Notification                                                | Included       |               |
| Provide Handover Pack                                                      | Included       |               |
| On Site Secure Storage of All Materials (Insured By Client) <sup>(2)</sup> | Not Applicable |               |
| Provide Electricity and Potable Water at the Site Location                 |                | Yes           |
| Provide Toilet Facilities for the Installers                               |                | Yes           |

#### <u>Notes</u>

Many other options are available in terms of system size, inverters, panels and cost. Export payments require a Data Collection & Meter operator Contract or SMART Meter \*\*\*No Off-Grid Backup\*\*\*

The supply of materials and pricing is currently unpredictable, if we need to vary the price, delivery time or specification due to changes made by our suppliers we will discuss this with you and you will have the option to accept the changes or to cancel the contract and receive a full refund for any deposits and stage payments paid

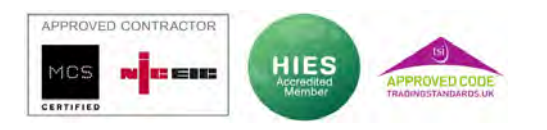

PDP Services Ltd Unit 3, Sovereign Business Park Albert Drive, Burgess Hill West Sussex RH15 9TY 01444 480444 info@pdp.services

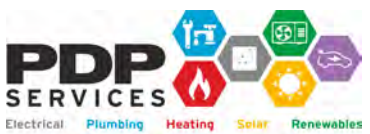

Job Reference: St Wilfrid's Hospice Walton Lane Date: 10/08/2023 Bosham Chichester System size: 88.15 PO18 8QB

2720-23

#### **Estimated Generation & Financial Returns**

| System Size (kWp)88.15System Price (Exc. VAT)£77,560.96Orientation (Degrees)South & EastVariation from South (Degrees)South & EastInclination (Degrees) Assumed11 & 79Inclination (Degrees) Assumed15Array Area (M <sup>2</sup> )390.28Shading Factor (SF) Assumed0.98Postcode Region2Kk Value (Individual or calculated from multiple orientations)994.560976Occupancy ArchetypeHospiceRelevant MCS MGD 003 Table (Version 2)N/ABattery Capacity kWh (If Applicable)0.00Battery Depth of Discharge % (If Applicable0%Usable kWh Battery Storage (If Included) kWh x DOD0.00Annual Electricity Consumption (kWh's)TBCEstimated Generation in Year One (kWh) kWp x Kk x SF85,917Estimated Usage of Generated Electricity (Solar PV Only)TBCEstimated Usage of Generated Electricity (Solar PV Only)TBCTotal Estimated Year One Financial ReturnsTBCEstimated Return on Investment in Year OneTBCEstimated Return on Investment in Year OneTBCEstimated Payback Period (Years)TBCEstimated 25 Year Financial returnsTBC                                                                                                    |                                                                   | MCS (2012)   |
|----------------------------------------------------------------------------------------------------|-------------------------------------------------------------------|--------------|
| System Price (Exc. VAT)£77,560.96Orientation (Degrees)South & EastVariation from South (Degrees)11 & 79Inclination (Degrees) Assumed15Array Area (M²)390.28Shading Factor (SF) Assumed0.98Postcode Region2Kk Value (Individual or calculated from multiple orientations)994.560976Occupancy ArchetypeHospiceMcS MGD 003 Table (Version 2)N/ABattery Capacity kWh (If Applicable)0.00Battery Depth of Discharge % (If Applicable0%Usable kWh Battery Storage (If Included) kWh x DOD0.00Annual Electricity Consumption (kWh's)TBCEstimated Generated Electricity & Storage From MCS TableTBCEstimated Usage of Generated Electricity (Solar PV Only)TBCTotal Estimated Year One Financial ReturnsTBCEstimated Return on Investment in Year OneTBCEstimated Payback Period (Years)TBCEstimated 25 Year Financial returnsTBCEstimated 25 Year Financial returnsTBCEstimated 25 Year Financial returnsTBCEstimated 25 Year Financial returnsTBCEstimated 25 Year Financial returnsTBCEstimated 25 Year Financial returnsTBCEstimated 25 Year Financial returnsTBCEstimated 25 Year Financial returnsTBCEstimated 25 Year Financial returnsTBCEstimated 25 Year Financial returnsTBCEstimated 25 Year Financial returnsTBC                                                                                                    | System Size (kWp)                                                 | 88.15        |
| Orientation (Degrees)South & EastVariation from South (Degrees)11 & 79Inclination (Degrees) Assumed15Array Area (M²)390.28Shading Factor (SF) Assumed0.98Postcode Region2Kk Value (Individual or calculated from multiple orientations)994.560976Occupancy ArchetypeHospiceOccupancy ArchetypeN/ABattery Capacity kWh (If Applicable)0.00Battery Depth of Discharge % (If Applicable)0.00Usable kWh Battery Storage (If Included) kWh x DOD0.00Annual Electricity Consumption (kWh's)TBCEstimated Generated Electricity & Storage From MCS TableTBCEstimated Usage of Generated Electricity (Solar PV Only)TBCTotal Estimated Year One Financial ReturnsTBCEstimated Return on Investment in Year OneTBCEstimated Return on Investment in Year OneTBCEstimated Payback Period (Years)TBCEstimated 25 Year Financial returnsTBCEstimated 25 Year Financial returnsTBCEstimated 25 Year Financial returnsTBCEstimated 25 Year Financial returnsTBCEstimated 25 Year Financial returnsTBCEstimated 25 Year Financial returnsTBCEstimated 25 Year Financial returnsTBCEstimated 25 Year Financial returnsTBCEstimated 25 Year Financial returnsTBCEstimated 25 Year Financial returnsTBCEstimated 25 Year Financial returnsTBCEstimated 25 Year Financial returns <t< td=""><td>System Price (Exc. VAT)</td><td>£77,560.96</td></t<> | System Price (Exc. VAT)                                           | £77,560.96   |
| Variation from South (Degrees)11 & 79Inclination (Degrees) Assumed15Array Area (M2)390.28Shading Factor (SF) Assumed0.98Postcode Region2Kk Value (Individual or calculated from multiple orientations)994.560976Occupancy ArchetypeHospiceRelevant MCS MGD 003 Table (Version 2)N/ABattery Capacity kWh (If Applicable)0.00Battery Depth of Discharge % (If Applicable0%Usable kWh Battery Storage (If Included) kWh x DOD0.00Annual Electricity Consumption (kWh's)TBCEstimated Generation in Year One (kWh) kWp x Kk x SF855,917Estimated Usage of Generated Electricity (Solar PV Only)TBCEstimated Year One Financial ReturnsTBCTotal Estimated Year One Financial ReturnsTBCEstimated Return on Investment in Year OneTBCEstimated Return on Investment in Year OneTBCEstimated Payback Period (Years)TBCEstimated Sey Financial returnsTBCStimated Payback Period (Years)TBCStimated 25 Year Financial returnsTBC                                                                                                    | Orientation (Degrees)                                             | South & East |
| Inclination (Degrees) Assumed15Array Area (M2)390.28Shading Factor (SF) Assumed0.98Postcode Region2Kk Value (Individual or calculated from multiple orientations)994.560976Occupancy ArchetypeHospiceRelevant MCS MGD 003 Table (Version 2)N/ABattery Capacity kWh (If Applicable)0.00Battery Depth of Discharge % (If Applicable)0.00Usable kWh Battery Storage (If Included) kWh x DOD0.00Annual Electricity Consumption (kWh's)TBCEstimated Generation in Year One (kWh) kWp x Kk x SF85,917Estimated Usage of Generated Electricity (Solar PV Only)TBCTotal Estimated Year One Financial ReturnsTBCEstimated Return on Investment in Year OneTBCEstimated Return on Investment in Year OneTBCEstimated Payback Period (Years)TBCEstimated 25 Year Financial returnsTBC                                                                                                    | Variation from South (Degrees)                                    | 11 & 79      |
| Array Area (M2)390.28Shading Factor (SF) Assumed0.98Postcode Region2Kk Value (Individual or calculated from multiple orientations)994.560976Occupancy ArchetypeHospiceRelevant MCS MGD 003 Table (Version 2)N/ABattery Capacity kWh (If Applicable)0.00Battery Depth of Discharge % (If Applicable)0.00Usable kWh Battery Storage (If Included) kWh x DOD0.00Annual Electricity Consumption (kWh's)TBCEstimated Generation in Year One (kWh) kWp x Kk x SF85,917Estimated Usage of Generated Electricity (Solar PV Only)TBCEstimated Year One Financial ReturnsTBCTotal Estimated Payback Period (Years)TBCEstimated Payback Period (Years)TBCEstimated 25 Year Financial returnsTBCEstimated 25 Year Financial returnsTBCEstimated 25 Year Financial                                                              | Inclination (Degrees) Assumed                                     | 15           |
| Shading Factor (SF) Assumed0.98Postcode Region2Kk Value (Individual or calculated from multiple orientations)994.560976Occupancy ArchetypeHospiceRelevant MCS MGD 003 Table (Version 2)N/ABattery Capacity kWh (If Applicable)0.00Battery Depth of Discharge % (If Applicable)0.00Usable kWh Battery Storage (If Included) kWh x DOD0.00Annual Electricity Consumption (kWh's)TBCEstimated Generation in Year One (kWh) kWp x Kk x SF85,917Estimated Usage of Generated Electricity & Storage From MCS TableTBCEstimated Usage of Generated Electricity (Solar PV Only)TBCTotal Estimated Year One Financial ReturnsTBCEstimated Return on Investment in Year OneTBCEstimated Return on Investment in Year OneTBCEstimated Payback Period (Years)TBCEstimated 25 Year Financial returnsTBC                                                                                                    | Array Area (M <sup>2</sup> )                                      | 390.28       |
| Postcode Region2Kk Value (Individual or calculated from multiple orientations)994.560976Occupancy ArchetypeHospiceRelevant MCS MGD 003 Table (Version 2)N/ABattery Capacity kWh (If Applicable)0.00Battery Depth of Discharge % (If Applicable0%Usable kWh Battery Storage (If Included) kWh x DOD0.00Annual Electricity Consumption (kWh's)TBCEstimated Generation in Year One (kWh) kWp x Kk x SF85,917Estimated Usage of Generated Electricity & Storage From MCS TableTBCEstimated Usage of Generated Electricity (Solar PV Only)TBCTotal Estimated Year One Financial ReturnsTBCEstimated Return on Investment in Year OneTBCEstimated Payback Period (Years)TBCEstimated 25 Year Financial returnsTBCEstimated 25 Year Financial returnsTBC                                                                                                    | Shading Factor (SF) Assumed                                       | 0.98         |
| Kk Value (Individual or calculated from multiple orientations)994.560976Occupancy ArchetypeHospiceRelevant MCS MGD 003 Table (Version 2)N/ABattery Capacity kWh (If Applicable)0.00Battery Depth of Discharge % (If Applicable)0%Usable kWh Battery Storage (If Included) kWh x DOD0.00Annual Electricity Consumption (kWh's)TBCEstimated Generation in Year One (kWh) kWp x Kk x SF85,917Export of Electricity (Year 1) If applicableTBCEstimated Usage of Generated Electricity (Solar PV Only)TBCTotal Estimated Year One Financial ReturnsTBCEstimated Return on Investment in Year OneTBCEstimated Payback Period (Years)TBCEstimated 25 Year Financial returnsTBC                                                                                                    | Postcode Region                                                   | 2            |
| Occupancy ArchetypeHospiceRelevant MCS MGD 003 Table (Version 2)N/ABattery Capacity kWh (If Applicable)0.00Battery Depth of Discharge % (If Applicable0%Usable kWh Battery Storage (If Included) kWh x DOD0.00Annual Electricity Consumption (kWh's)TBCEstimated Generation in Year One (kWh) kWp x Kk x SF85,917Estimated Usage of Generated Electricity (Year 1) If applicableTBCEstimated Usage of Generated Electricity (Solar PV Only)TBCTBCTBCEstimated Return on Investment in Year OneTBCEstimated Return on Investment in Year OneTBCEstimated Payback Period (Years)TBCEstimated 25 Year Financial returnsTBC                                                                                                    | Kk Value (Individual or calculated from multiple orientations)    | 994.560976   |
| Relevant MCS MGD 003 Table (Version 2)N/ABattery Capacity kWh (If Applicable)0.00Battery Depth of Discharge % (If Applicable0%Usable kWh Battery Storage (If Included) kWh x DOD0.00Annual Electricity Consumption (kWh's)TBCEstimated Generation in Year One (kWh) kWp x Kk x SF85,917Export of Electricity (Year 1) If applicableTBCEstimated Usage of Generated Electricity & Storage From MCS TableTBCEstimated Usage of Generated Electricity (Solar PV Only)TBCTBCTBCEstimated Return on Investment in Year OneTBCEstimated Payback Period (Years)TBCEstimated 25 Year Financial returnsTBC                                                                                                    | Occupancy Archetype                                               | Hospice      |
| Battery Capacity kWh (If Applicable)0.00Battery Depth of Discharge % (If Applicable0%Usable kWh Battery Storage (If Included) kWh x DOD0.00Annual Electricity Consumption (kWh's)TBCEstimated Generation in Year One (kWh) kWp x Kk x SF85,917Export of Electricity (Year 1) If applicableTBCEstimated Usage of Generated Electricity & Storage From MCS TableTBCEstimated Usage of Generated Electricity (Solar PV Only)TBCTBCTBCEstimated Return on Investment in Year OneTBCEstimated Return on Investment in Year OneTBCEstimated Payback Period (Years)TBCEstimated 25 Year Financial returnsTBC                                                                                                    | Relevant MCS MGD 003 Table (Version 2)                            | N/A          |
| Battery Depth of Discharge % (If Applicable0%Usable kWh Battery Storage (If Included) kWh x DOD0.00Annual Electricity Consumption (kWh's)TBCEstimated Generation in Year One (kWh) kWp x Kk x SF85,917Export of Electricity (Year 1) If applicableTBCEstimated Usage of Generated Electricity & Storage From MCS TableTBCEstimated Usage of Generated Electricity (Solar PV Only)TBCTotal Estimated Year One Financial ReturnsTBCEstimated Return on Investment in Year OneTBCEstimated Payback Period (Years)TBCEstimated 25 Year Financial returnsTBC                                                                                                    | Battery Capacity kWh (If Applicable)                              | 0.00         |
| Usable kWh Battery Storage (If Included) kWh x DOD0.00Annual Electricity Consumption (kWh's)TBCEstimated Generation in Year One (kWh) kWp x Kk x SF85,917Export of Electricity (Year 1) If applicableTBCEstimated Usage of Generated Electricity & Storage From MCS TableTBCEstimated Usage of Generated Electricity (Solar PV Only)TBCTotal Estimated Year One Financial ReturnsTBCEstimated Return on Investment in Year OneTBCEstimated Payback Period (Years)TBCEstimated 25 Year Financial returnsTBC                                                                                                    | Battery Depth of Discharge % (If Applicable                       | 0%           |
| Annual Electricity Consumption (kWh's)TBCEstimated Generation in Year One (kWh) kWp x Kk x SF85,917Export of Electricity (Year 1) If applicableTBCEstimated Usage of Generated Electricity & Storage From MCS TableTBCEstimated Usage of Generated Electricity (Solar PV Only)TBCTBCTBCEstimated Electricity (Solar PV Only)TBCEstimated Payback Period (Years)TBCEstimated Payback Period (Years)TBCEstimated 25 Year Financial returnsTBC                                                                                                    | Usable kWh Battery Storage (If Included) kWh x DOD                | 0.00         |
| Estimated Generation in Year One (kWh) kWp x Kk x SF85,917Export of Electricity (Year 1) If applicableTBCEstimated Usage of Generated Electricity & Storage From MCS TableTBCEstimated Usage of Generated Electricity (Solar PV Only)TBCTBCTBCComparisonTBCEstimated Year One Financial ReturnsTBCEstimated Return on Investment in Year OneTBCEstimated Payback Period (Years)TBCEstimated 25 Year Financial returnsTBC                                                                                                    | Annual Electricity Consumption (kWh's)                            | TBC          |
| Export of Electricity (Year 1) If applicableTBCEstimated Usage of Generated Electricity & Storage From MCS TableTBCEstimated Usage of Generated Electricity (Solar PV Only)TBCTBCTBCTotal Estimated Year One Financial ReturnsTBCEstimated Return on Investment in Year OneTBCEstimated Payback Period (Years)TBCEstimated 25 Year Financial returnsTBC                                                                                                    | Estimated Generation in Year One (kWh) kWp x Kk x SF              | 85,917       |
| Estimated Usage of Generated Electricity & Storage From MCS TableTBCEstimated Usage of Generated Electricity (Solar PV Only)TBCTBCTBCTotal Estimated Year One Financial ReturnsTBCEstimated Return on Investment in Year OneTBCEstimated Payback Period (Years)TBCEstimated 25 Year Financial returnsTBC                                                                                                    | Export of Electricity (Year 1) If applicable                      | TBC          |
| Estimated Usage of Generated Electricity (Solar PV Only)TBCTBCTBCTotal Estimated Year One Financial ReturnsTBCEstimated Return on Investment in Year OneTBCEstimated Payback Period (Years)TBCEstimated 25 Year Financial returnsTBC                                                                                                    | Estimated Usage of Generated Electricity & Storage From MCS Table | TBC          |
| Total Estimated Year One Financial ReturnsTBCEstimated Return on Investment in Year OneTBCEstimated Payback Period (Years)TBCEstimated 25 Year Financial returnsTBC                                                                                                    | Estimated Usage of Generated Electricity (Solar PV Only)          | TBC          |
| Total Estimated Year One Financial ReturnsTBCEstimated Return on Investment in Year OneTBCEstimated Payback Period (Years)TBCEstimated 25 Year Financial returnsTBC                                                                                                    |                                                                   | TBC          |
| Estimated Return on Investment in Year OneTBCEstimated Payback Period (Years)TBCEstimated 25 Year Financial returnsTBC                                                                                                    | Total Estimated Year One Financial Returns                        | TBC          |
| Estimated Payback Period (Years)TBCEstimated 25 Year Financial returnsTBC                                                                                                    | Estimated Return on Investment in Year One                        | TBC          |
| Estimated 25 Year Financial returns TBC                                                                                                    | Estimated Payback Period (Years)                                  | TBC          |
|                                                                                                    | Estimated 25 Year Financial returns                               | TBC          |

Assumptions and Data used in Calculations

|                                     |        |      | Annual Change          |        |
|-------------------------------------|--------|------|------------------------|--------|
| Costs / Tariffs                     |        | Annu | al Increase for Export | 2.50%  |
| Electricity Cost kWh (1st Year)     | TBC    | Elec | ctricity Cost Increase | 5.00%  |
| Export Tariff (If Applicable) Up To | £0.290 | Pan  | el Degradation Rate    | 0.400% |
| Daufarman a Fatimata                |        |      |                        |        |

**<u>Performance Estimate</u>** 

The performance of Solar PV systems is impossible to predict with certainty due to the variability in the amount of solar radiation (sunlight) from location to location and from year to year. This estimate is based upon the standard MCS procedure and is given as guidance only. It should not be considered a guarantee of performance.

#### **Shading Estimate**

This shade assessment has been undertaken using the standard MCS procedure - it is estimated that this method will yield results within 10% of the actual annual energy yield for most systems

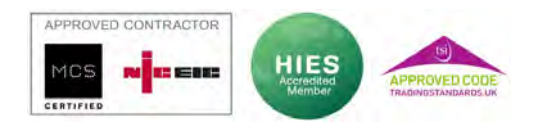

PDP Services Ltd Unit 3, Sovereign Business Park Albert Drive, Burgess Hill West Sussex RH15 9TY

01444 480444 info@pdp.services

#### VAN DER VALK **Datasheet** ValkPitched - Trapezoidal SOLAR SYSTEMS Innovation House, Discovery Park Ramsgate Road, Sandwich CT13 9FF United Kingdom T +44 (0)1304 897658 info@valksolarsystems.co.uk www.valksolarsystems.co.uk ValkPitched - Trapezoida Detail ValkPitched - Trapezoidal Mounting system for steel, aluminium, trapezoidal and corrugated roofs. **Technical specifications** ٠ Fixation by use of thin sheet screw. •

- Minimum crown width: 25 mm.
- Watertight seal by neoprene ring on the thin sheet screw and rubber plates.
- Profiles equipped with pre-punched hole pattern.
- Panels can be installed in both portrait and landscape configuration.

| ValkPitched - Trapezoidal<br>vs.<br>competitive systems | <ul> <li>Universal mid- and end-panel clamps (H 28-50 mm).</li> <li>Profiles provide a stable platform for panel mounting.</li> <li>Calculations and implementation according to Eurocodes.</li> <li>Very fast mounting.</li> </ul> |
|---------------------------------------------------------|----------------------------------------------------------------------------------------------------|
|                                                         | <ul> <li>Low costs due to minimal material requirement.</li> </ul>                                                                                                    |

- **Project calculation**
- With the use of a special calculation tool projects can easily be calculated.

### Article numbers

| Frome lengths for portrait mounting    |                                                          |                  |                       |  |
|----------------------------------------|----------------------------------------------------------|------------------|-----------------------|--|
| Article numbers                        | Description                                              | CtC (S)          |                       |  |
| Material type                          | EN AW 6060 (AIMgSi 0,5)                                  |                  | s s                   |  |
| 7270240                                | Alu. trapezoidal profile L = 240 mm                      | 110 - 150 mm     |                       |  |
| 7270280                                | Alu. trapezoidal profile L = 280 mm                      | 150 - 190 mm     |                       |  |
| 7270320                                | Alu. trapezoidal profile L = 320 mm                      | 190 - 230 mm     | $\sim$                |  |
| 7270360                                | Alu. trapezoidal profile L = 360 mm                      | 230 - 270 mm     |                       |  |
| 7270400                                | Alu. trapezoidal profile L = 400 mm                      | 270 - 310 mm     |                       |  |
| 7270440                                | Alu. trapezoidal profile L = 440 mm                      | 310 - 350 mm     | 1.00                  |  |
| 7270610                                | Alu. trapezoidal profile L = 610 mm                      | 480 - 520 mm     |                       |  |
| 701807000                              | Alu. trapezoidal profile L = 7000 mm                     | Ť                |                       |  |
| Profile lengths for landscape mounting |                                                          |                  |                       |  |
| 7269120                                | Alu. trapezoidal profile L = 120 mm E                    | PDM incl.        |                       |  |
| 7270120                                | Alu. trapezoidal profile L = 120 mm                      |                  |                       |  |
| 7270240                                | Alu. trapezoidal profile L = 240 mm                      |                  | ~                     |  |
| Fixation material                      |                                                          |                  |                       |  |
| 779223                                 | Alu. rivet                                               | see overleaf for | r more specifications |  |
| 773225                                 | SS thin sheet screw see overleaf for more specifications |                  | r more specifications |  |
| 779220                                 | Rubber plate see overleaf for more specification:        |                  | r more specifications |  |

## **Datasheet** ValkPitched - Trapezoidal

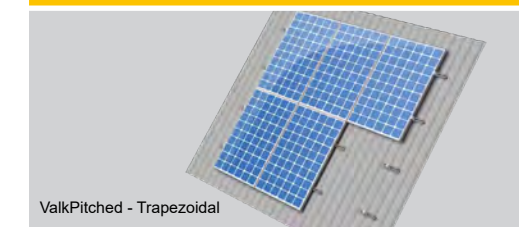

Detail ValkPitched - Trapezoidal

## VAN DER VALK

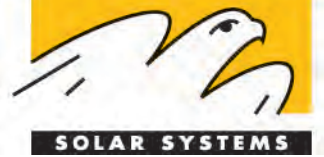

Innovation House, Discovery Park Ramsgate Road, Sandwich CT13 9FF United Kingdom T +44 (0)1304 897658 info@valksolarsystems.co.uk www.valksolarsystems.co.uk

## Specification table fixation material

| Aluminium rivet    |                                                                                                    |                     |   |
|--------------------|----------------------------------------------------------------------------------------------------|---------------------|---|
| Article number     | 779223                                                                                                    |                     |   |
| Description        | Aluminium rivet with EPDM washer                                                                                    |                     | a |
| Size               | 6.3 x 23.4 mm                                                                                                    |                     |   |
| Rivet              | Ø 6.3 +/- 0.1 mm                                                                                                    |                     |   |
| Head               | Ø 14.4 +/- 0.3 mm                                                                                                   |                     |   |
| Pin tail           | Ø 3.9 mm x ≥ 25.4 mm                                                                                                |                     |   |
| Washer             | EPDM                                                                                                    |                     |   |
| Drill hole         | 6.5 mm incl. alu. profile                                                                                           |                     |   |
| Clamp range        | 3.2 - 9.5 mm                                                                                                    |                     |   |
| Plate thickness    | Steel 0.5 - 1.25 mm and Alur                                                                                        | minium 0.5 - 1.5 mm |   |
| Thin sheet screw   |                                                                                                    |                     |   |
| Article number     | 773225                                                                                                    |                     |   |
| Description        | SS thin sheet screw with EPDM (E16) washer                                                                          |                     |   |
| Size               | 6.0 x 25 mm                                                                                                    |                     |   |
| Material           | Bimetal (Stainless steel A2 / hardened steel)                                                                       |                     |   |
| Plate thickness    | Steel 0.5 - 1.25 mm and Aluminium 0.5 - 1.5 mm                                                                      |                     |   |
| Advice max. torque | Steel plate                                                                                                    | > 0.8 mm = 3 Nm     |   |
|                    | Steel plate                                                                                                    | < 0.8 mm = 1 Nm     |   |
|                    | Aluminium plate                                                                                                    | > 0.8 mm = 1 Nm     | V |
|                    | Aluminium plate                                                                                                    | < 0.8 mm = 0.5 Nm   |   |
|                    | Processing speed from 1600 to 1800 rev / min until the sheet is penetrated, then stop and tighten the screw slowly. |                     |   |
| Rubber plate       |                                                                                                    |                     |   |
| Article number     | 779220                                                                                                    |                     |   |
| Description        | Rubber plate for trapezoidal profile                                                                                |                     |   |
| Size               | 40 x 40 x 1 mm                                                                                                    |                     |   |
| Material           | EPDM 70 shore                                                                                                    |                     |   |
| Central hole       | Ø 5 mm                                                                                                    |                     |   |

## Datasheet ValkPitched - Trapezoidal

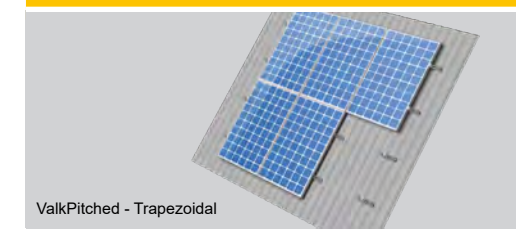

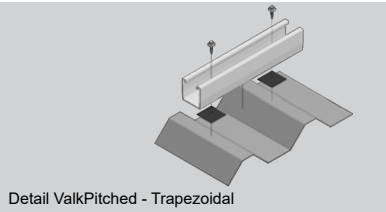

# VAN DER VALK

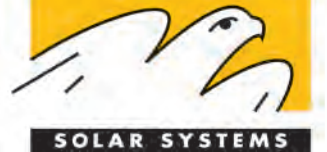

Innovation House, Discovery Park Ramsgate Road, Sandwich CT13 9FF United Kingdom T +44 (0)1304 897658 info@valksolarsystems.co.uk www.valksolarsystems.co.uk

Tools

| Rivet pliers (exam | ple)                           |                                     |  |
|--------------------|--------------------------------|-------------------------------------|--|
| Brand              | Masterfix                      |                                     |  |
| Туре               | MFX 260 - Rivet pliers with le |                                     |  |
| Capacity           | Ø 3.0 - 6.4 mm stainless ste   |                                     |  |
| Body               | ABS with steel parts           |                                     |  |
| Handle             | Steel                          |                                     |  |
| Length             | 500 mm                         |                                     |  |
| Attachments        | Nose pieces Ø 3.0- 6.4 mm      | 1 Collecting cup for the towing pin |  |

www.jinkosolar.com

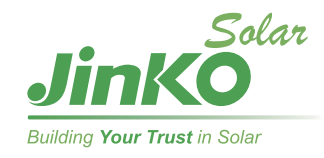

# Tiger Neo N-type 54HL4R-B 420-440 Watt

## ALL-BLACK MODULE

## N-Type

### Positive power tolerance of 0~+3%

IEC61215(2016), IEC61730(2016)

ISO9001:2015: Quality Management System

ISO14001:2015: Environment Management System

ISO45001:2018 Occupational health and safety management systems

## **Key Features**

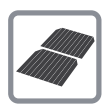

#### SMBB Technology

Better light trapping and current collection to improve module power output and reliability.

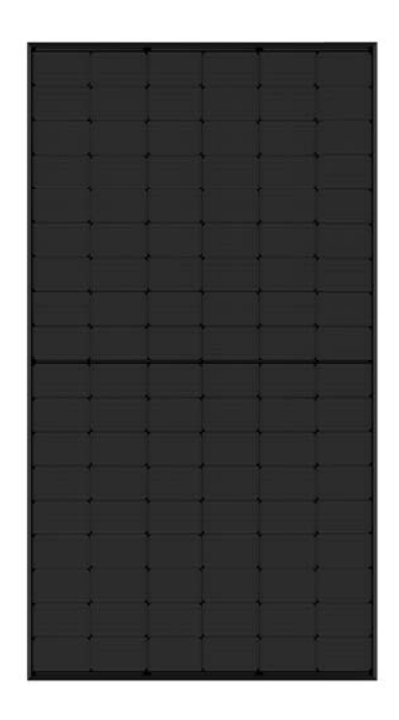

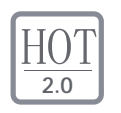

### Hot 2.0 Technology

The N-type module with Hot 2.0 technology has better reliability and lower LID/LETID.

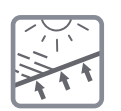

#### **PID** Resistance

Excellent Anti-PID performance guarantee via optimized mass-production process and materials control.

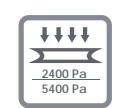

#### Enhanced Mechanical Load

Certified to withstand: wind load (2400 Pascal) and snow load (5400 Pascal).

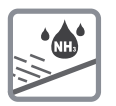

## Durability Against Extreme Environmental Conditions

High salt mist and ammonia resistance.

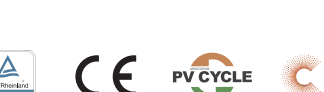

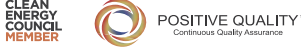

## LINEAR PERFORMANCE WARRANTY

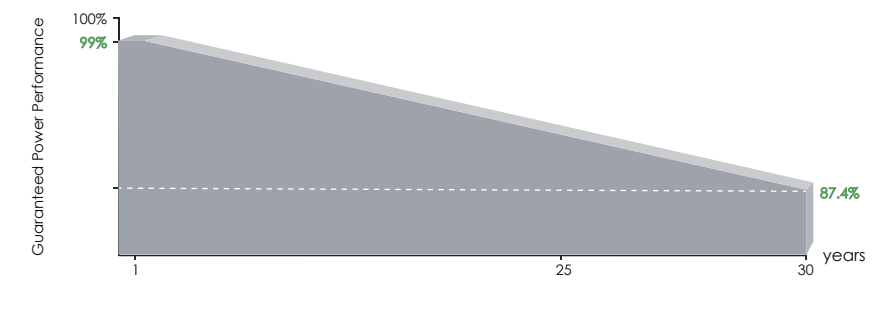

- 25 Year Product Warranty
- 30 Year Linear Power Warranty
- 0.40% Annual Degradation Over 30 years

#### **Engineering Drawings**

#### Electrical Performance & Temperature Dependence

0

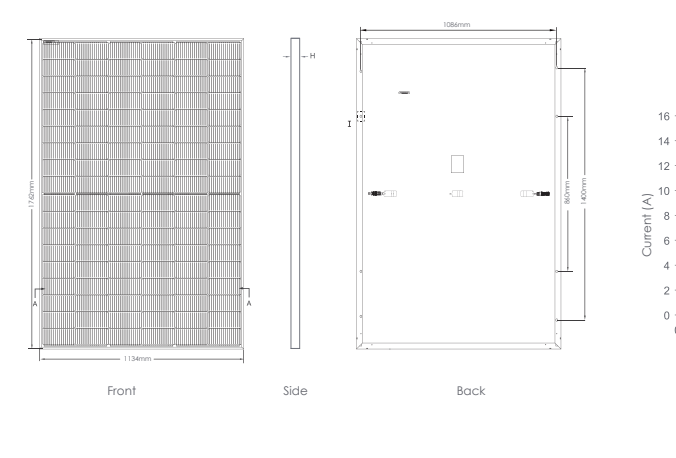

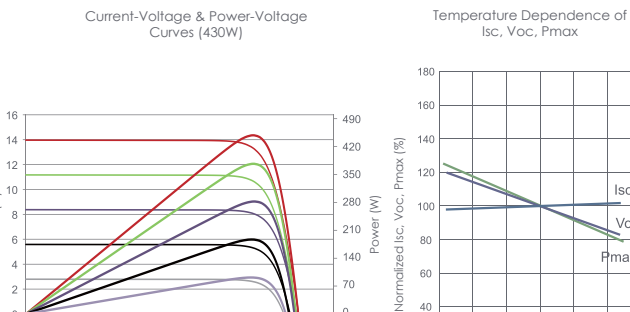

Voltage (V)

10 15 20 25 30 35 40 45

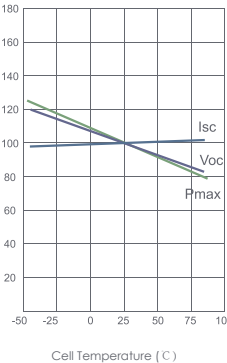

Length: ±2mm Width: ±2mm Height: ±1mm Row Pitch: ±2mr т A-A

\*This tolerance range applies only to the four-angle distance of the module as indicated above

#### Packaging Configuration (Two pallets = One stack)

36pcs/pallets, 72pcs/stack, 936pcs/ 40'HQ Container

| Mechanica     | al Characteristics                                                            |
|---------------|-------------------------------------------------------------------------------|
| Cell Type     | N type Mono-crystalline                                                       |
| No. of cells  | 108 (6×18)                                                                    |
| Dimensions    | 1762×1134×30mm (69.36×44.65×1.18 inch)                                        |
| Weight        | 22 kg (48.50 lbs)                                                             |
| Front Glass   | 3.2mm,Anti-Reflection Coating,<br>High Transmission, Low Iron, Tempered Glass |
| Frame         | Anodized Aluminium Alloy                                                      |
| Junction Box  | IP68 Rated                                                                    |
| Output Cables | TUV 1×4.0mm <sup>*</sup><br>(+): 400mm , (-): 200mm or Customized Length      |

| SPECIFICATIONS |  |
|----------------|--|
|                |  |

| Module Type                       | JKM420N  | -54HL4R-B | JKM425 | N-54HL4R-B | JKM430N | I-54HL4R-B | JKM435N | -54HL4R-B | JKM440N | I-54HL4R-B |
|-----------------------------------|----------|-----------|--------|------------|---------|------------|---------|-----------|---------|------------|
|                                   | STC      | NOCT      | STC    | NOCT       | STC     | NOCT       | STC     | NOCT      | STC     | NOCT       |
| Maximum Power (Pmax)              | 420Wp    | 316Wp     | 425Wp  | 320Wp      | 430Wp   | 323Wp      | 435Wp   | 327Wp     | 440Wp   | 331Wp      |
| Maximum Power Voltage (Vmp)       | 32.16V   | 29.95V    | 32.37V | 30.19V     | 32.58V  | 30.30V     | 32.78V  | 30.50V    | 32.99V  | 30.73V     |
| Maximum Power Current (Imp)       | 13.06A   | 10.55A    | 13.13A | 10.60A     | 13.20A  | 10.66A     | 13.27V  | 10.72A    | 13.34A  | 10.77A     |
| Open-circuit Voltage (Voc)        | 38.74V   | 36.80V    | 38.95V | 37.00V     | 39.16V  | 37.20V     | 39.36V  | 37.39V    | 39.57V  | 37.59V     |
| Short-circuit Current (Isc)       | 13.51A   | 10.91A    | 13.58A | 10.96A     | 13.65A  | 11.02A     | 13.72A  | 11.08A    | 13.80A  | 11.14A     |
| Module Efficiency STC (%)         | 21.0     | )2%       | 21.2   | 27%        | 21.5    | 52%        | 21.7    | 7%        | 22.0    | 12%        |
| Operating Temperature(°C)         |          |           |        |            | -40°C~- | +85℃       |         |           |         |            |
| Maximum system voltage            |          |           |        |            | 1000VD  | C (IEC)    |         |           |         |            |
| Maximum series fuse rating        |          |           |        |            | 25/     | 4          |         |           |         |            |
| Power tolerance                   |          |           |        |            | 0~+;    | 3%         |         |           |         |            |
| Temperature coefficients of Pmax  |          |           |        |            | -0.29%  | %∕°C       |         |           |         |            |
| Temperature coefficients of Voc   |          |           |        |            | -0.25%  | %/°C       |         |           |         |            |
| Temperature coefficients of Isc   |          |           |        |            | 0.0459  | %/°C       |         |           |         |            |
| Nominal operating cell temperatur | e (NOCT) |           |        |            | 45±2    | 2°C        |         |           |         |            |
|                                   |          |           |        |            |         |            |         |           |         |            |

NOCT: 🎬 Irradiance 800W/m<sup>2</sup>

\*STC: 👾 Irradiance 1000W/m<sup>2</sup> 🕼 Cell Temperature 25°C

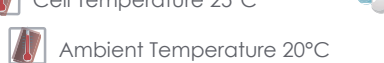

AM=1.5

AM=1.5

9 Wind Speed 1m/s

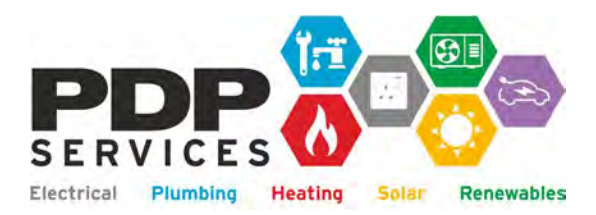

PDP Services Ltd Unit 3 Sovereign Business Park Albert Drive Burgess Hill RH15 9TY

> 01444 480444 info@pdp.services www.pdp.services

### **Bird Proofing Example**

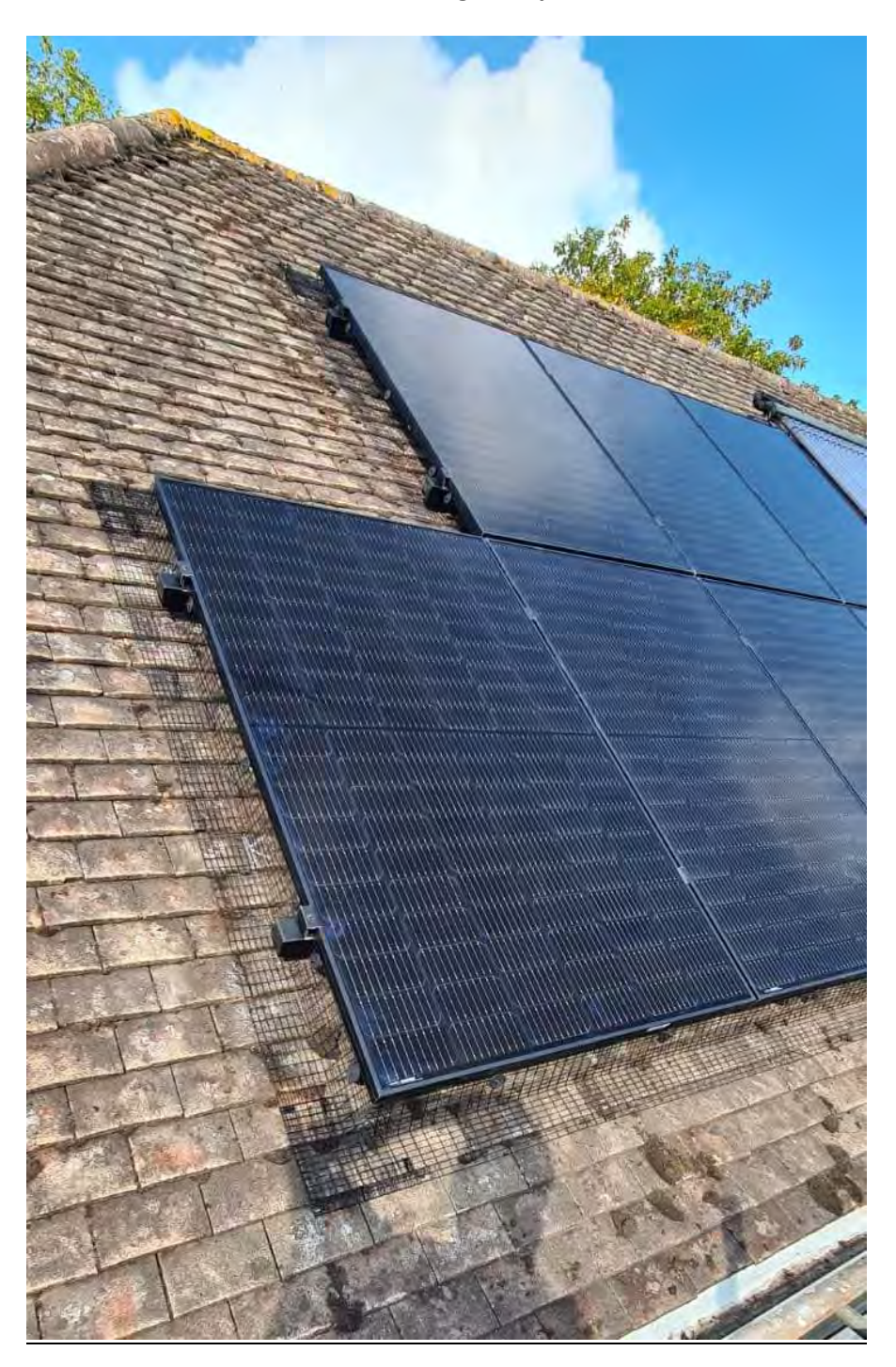

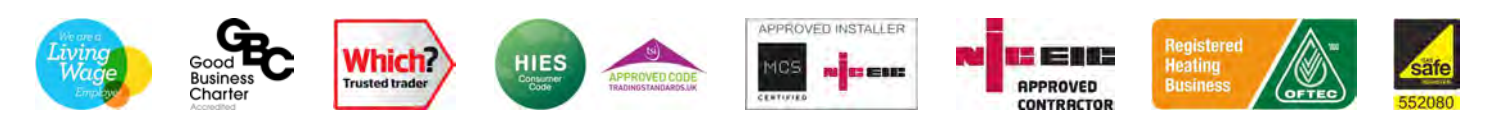

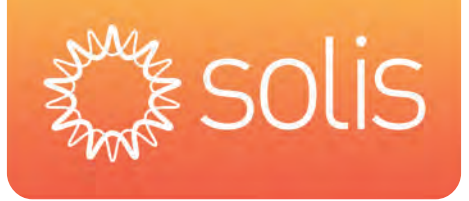

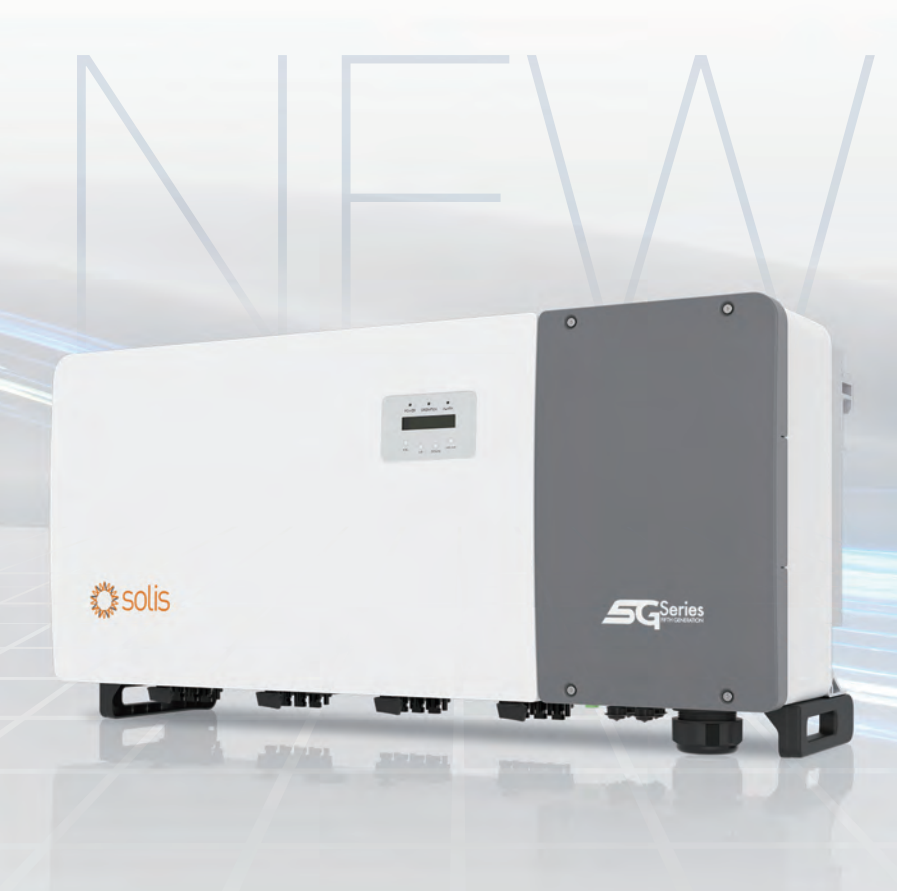

Solis-(80-110)K-5G-PR0

Perfect Fit For **182/210mm** Modules, Support Maximum **16/18A** Per String

Adapt To Larger AC Cables

(See Technical Parameters For Details)

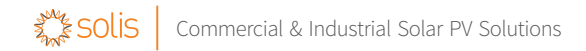

## Solis-(80-110)K-5G-PRO

Solis Three Phase Inverters

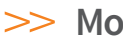

## >> Models:

Solis-80K-5G-PRO Solis-100K-5G-PRO Solis-110K-5G-PRO

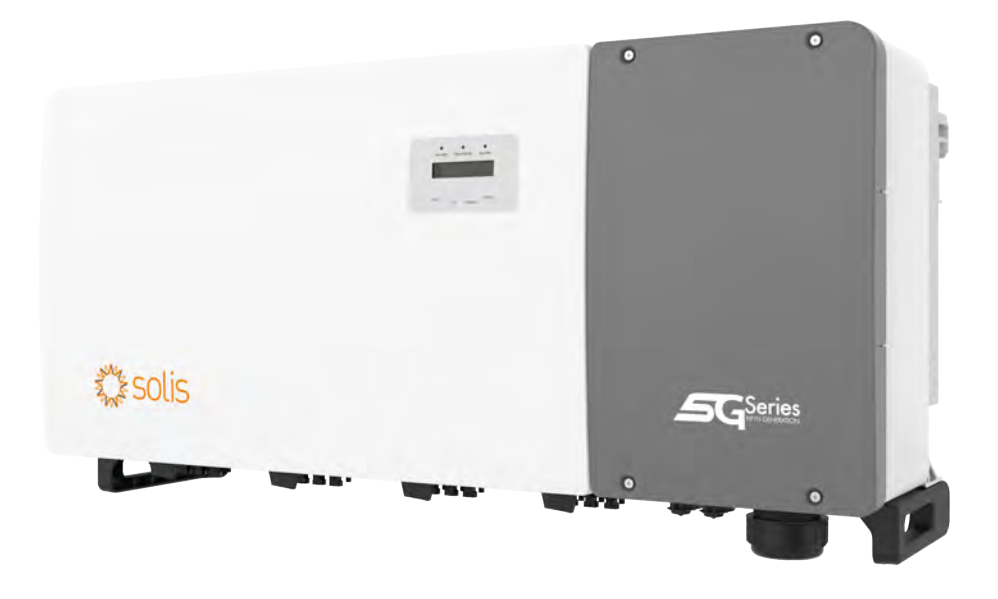

### Efficient

- 6/8 MPPTs, max. efficiency 98.5%
- > 150% DC/AC ratio
- Compatible with bifacial modules

### Smart

- Night SVG function
- Intelligent string monitoring, smart I-V curve scan
- Remote firmware upgrade with simple operation

### Safe

- IP66
- AFCI protection, proactively reduces fire risk
- Globally recognised branded componentry for longer life

### **Economic**

- Power line communication (PLC) (optional)
- DC side supports "Y" connector
- Supports aluminium wire access to reduce cost

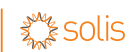

| DATASHEET                                         |                                       | Solis-(80-110)K-5G-PRO                  |                             |
|---------------------------------------------------|---------------------------------------|-----------------------------------------|-----------------------------|
| Models                                            | 80K                                   | 100K                                    | 110K                        |
| Input DC                                          |                                       |                                         |                             |
| Max. input voltage                                |                                       | 1100 V                                  |                             |
| Rated voltage                                     |                                       | 600 V                                   |                             |
| Start-up voltage                                  |                                       | 180 V                                   |                             |
| MPPT voltage range                                |                                       | 160-1000 V                              |                             |
| Max. input current                                | 36 A / 32 A / 36 A / 32 A /36 A / 32A | 36 A / 32 A / 36 A / 32 A /             | / 36 A / 32 A / 36 A / 32 A |
| Max. short circuit current                        | 6*50 A                                | 8*5                                     | 0 A                         |
| MPPT number/Max. input strings number             | 6/12                                  | 8/.                                     | 16                          |
| Output AC                                         |                                       |                                         |                             |
| Rated output power                                | 80 kW                                 | 100 kW                                  | 110 kW                      |
| Max. apparent output power                        | 88 kVA                                | 110 kVA                                 | 121 kVA                     |
| Max. output power                                 | 88 kW                                 | 110 kW                                  | 121 kW                      |
| Rated grid voltage                                |                                       | 3/N/PE, 220 V / 380 V, 230 V / 400 V    |                             |
| Rated grid frequency                              |                                       | 50 Hz / 60 Hz                           |                             |
| Rated grid output current                         | 121.6 A / 115.5 A                     | 152.0 A / 144.3 A                       | 167.1 A / 158.8 A           |
| Max. output current                               | 133.7 A                               | 167.1 A                                 | 183.8 A                     |
| Power factor                                      |                                       | >0.99 (0.8 leading - 0.8 lagging)       |                             |
| THDi                                              |                                       | <3%                                     |                             |
| Efficiency                                        |                                       |                                         |                             |
| Max. efficiency                                   |                                       | 98.5%                                   |                             |
| EU efficiency                                     |                                       | 98%                                     |                             |
| Protection                                        |                                       |                                         |                             |
| DC reverse-polarity protection                    |                                       | Yes                                     |                             |
| Short circuit protection                          |                                       | Yes                                     |                             |
| Output over current protection                    |                                       | Yes                                     |                             |
| Surge protection                                  |                                       | DC Type II / AC Type II                 |                             |
| Grid monitoring                                   |                                       | Yes                                     |                             |
| Anti-islanding protection                         |                                       | Yes                                     |                             |
| Temperature protection                            |                                       | Yes                                     |                             |
| Strings monitoring                                |                                       | Yes                                     |                             |
| I/V Curve scanning                                |                                       | Yes                                     |                             |
| Integrated DC switch                              |                                       | Yes                                     |                             |
| Integrated AFCI (DC arc-fault circuit protection) |                                       | Yes (1)                                 |                             |
| General Data                                      |                                       |                                         |                             |
| Dimensions (W*H*D)                                |                                       | 1183*585*363 mm                         |                             |
| Weight                                            | 77 kg                                 | 93                                      | kg                          |
| Topology                                          |                                       | Transformerless                         |                             |
| Self-consumption (night)                          |                                       | <2 W                                    |                             |
| Operating ambient temperature range               |                                       | -30 ~ +60°C                             |                             |
| Relative humidity                                 |                                       | 0-100%                                  |                             |
| Ingress protection                                |                                       | IP66                                    |                             |
| Cooling concept                                   |                                       | Intelligent redundant fan-cooling       |                             |
| Max. operation altitude                           |                                       | 4000 m                                  |                             |
| Grid connection standard                          |                                       | G99, IEC61727                           |                             |
| Safety/EMC standard                               |                                       | IEC/EN 62109-1/-2, IEC/EN 61000-6-2/-4  |                             |
| Features                                          |                                       |                                         |                             |
| DC connection                                     |                                       | MC4 connector                           |                             |
| AC connection                                     |                                       | OT terminal (max. 240 mm <sup>2</sup> ) |                             |
| Display                                           |                                       | LCD                                     |                             |
| Communication                                     |                                       | RS485, Optional: Wi-Fi, GPRS, PLC       |                             |

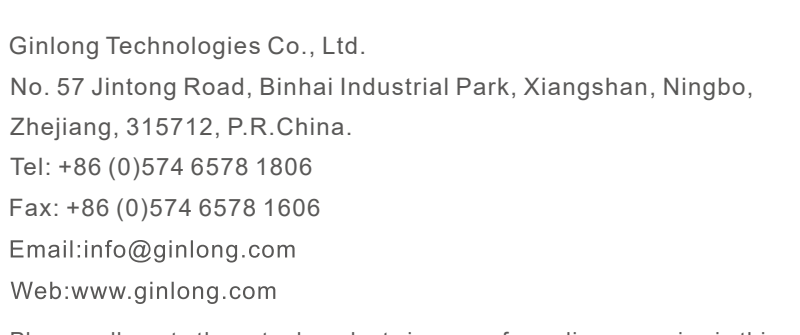

Please adhere to the actual products in case of any discrepancies in this user manual. If you encounter any problem on the EPM, please find out the EPM S/N and contact us, we will try to respond to your question ASAP.

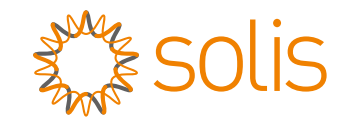

## Solis 5G PLUS Export Power Manager

Installation and Operation Manual

Ver 1.6

Ginlong Technologies Co., Ltd.

## Contents

| 1. | Introduction                         | 2  |
|----|--------------------------------------|----|
|    | 1.1 Product Description              | 2  |
|    | 1 2 Packaging                        | 2  |
| 2  | Safety Instructions                  | Л  |
|    | 2.1 Safety Symbols                   | -  |
|    | 2.2 General Safety Instructions      | 4  |
|    |                                      | 4  |
| 2  | 2.3 Notice For Use                   | 0  |
| 3. | 2.1 Front Daniel Display             | 0  |
|    | 2.2.1 FD Otatus Indicator Linkte     | 0  |
|    | 3.2 LED Status Indicator Lights      | 6  |
|    | 3.3 Keypad                           | 6  |
|    | 3.4 LCD                              | 6  |
| 4. | Installation                         | 7  |
|    | 4.1 Select Location for the Inverter | 7  |
|    | 4.2 Mounting the EPM                 | 7  |
|    | 4.3 Electrical Connections           | 9  |
| 5. | Commission and decommission          | 15 |
|    | 5.1 Commission                       | 15 |
|    | 5.2 Decommission                     | 15 |
| 6. | Operation                            | 16 |
|    | 6.1 Main Menu                        | 16 |
|    | 6.2 Information                      | 16 |
|    | 6.3 Settings                         | 18 |
|    | 6.4 Advanced Info.                   | 19 |
|    | 6.5 Advanced Settings                | 21 |
|    | 6.6 Inverter Set                     | 26 |
| 7. | Troubleshooting                      | 27 |
| 8. | Specifications                       | 28 |
| 8. | Appendix                             | 29 |
|    |                                      |    |

## 1. Introduction

## 1.1 Product Description

Solis Export Power Manager can monitor and control the backflow power from the inverter to the grid thus providing export power control of inverters. It also has integrated datalogging function as well.

The export power manager is suitable for using with all solar PV grid tie inverters. Model: Solis-EPM3-5G-PLUS is for three phase systems.

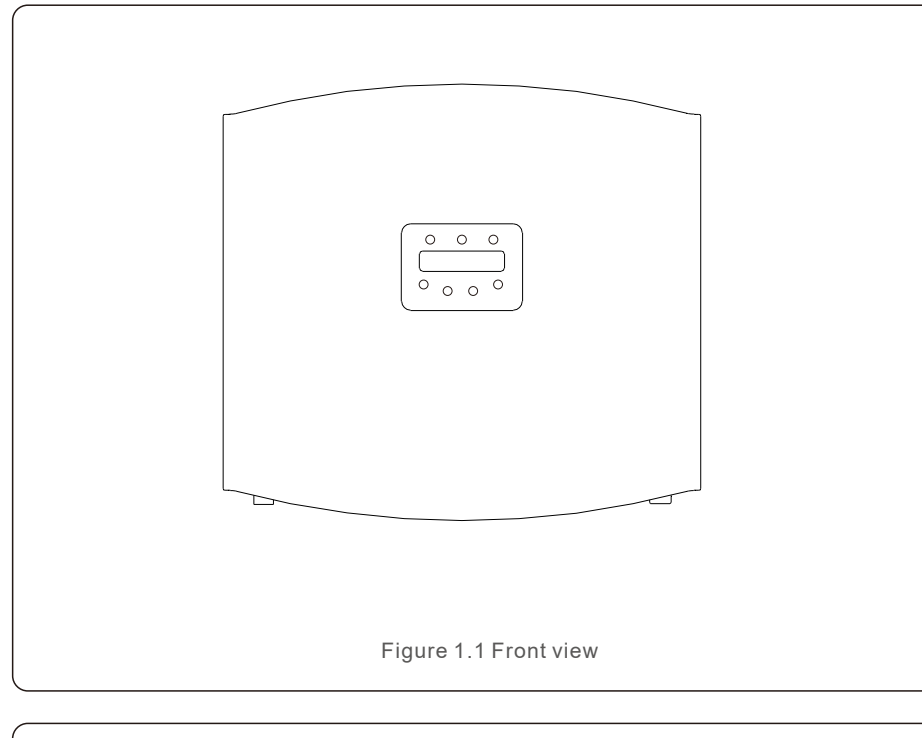

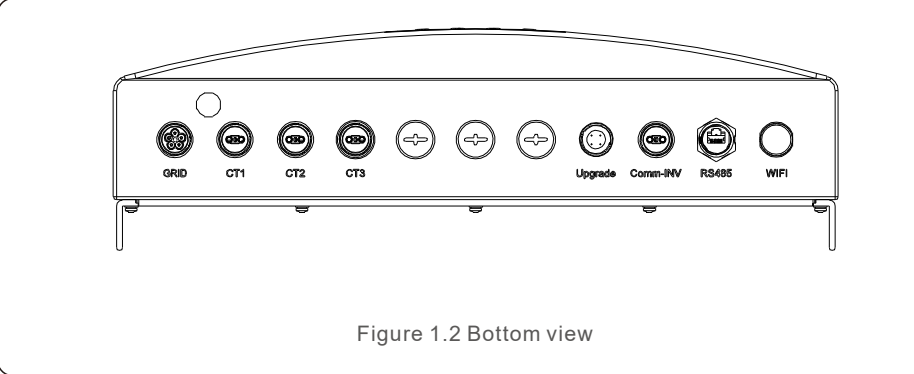

## 1.2 Packaging

When you receive the EPM please ensure that all the parts listed below are included:

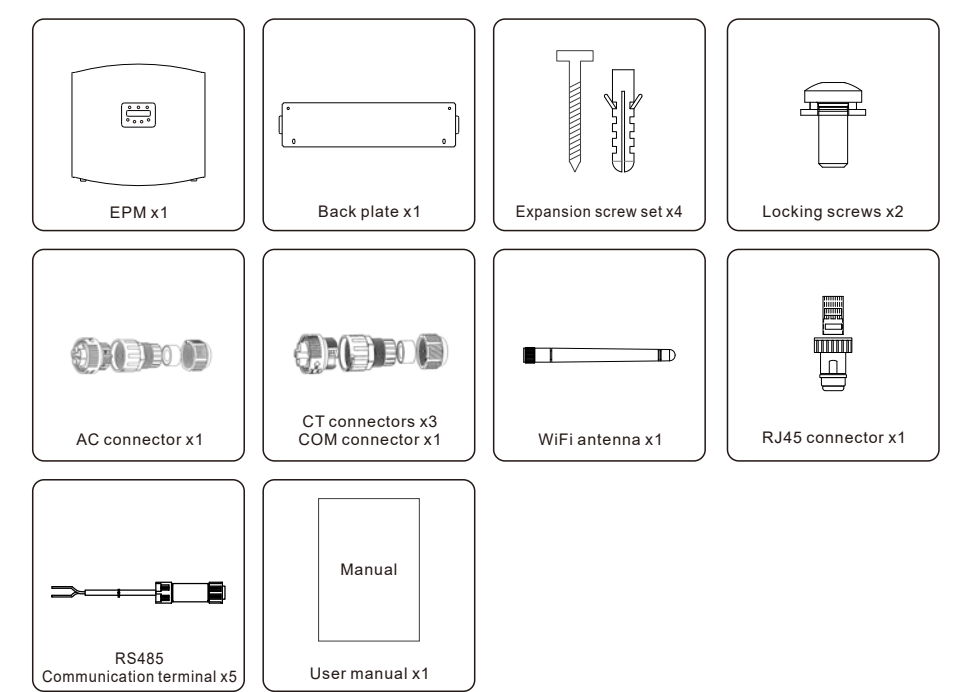

If anything is missing, please contact your local Solis distributor.

## 2. Safety Instructions

## 2. Safety Instructions

## 2.1 Safety Symbols

Safety symbols used in this manual, which highlight potential safety risks and important safety information, are listed as follows:

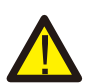

#### WARNING:

WARNING symbol indicates important safety instructions, which if not correctly followed, could result in serious injury or death.

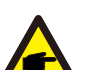

NOTE:

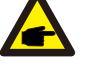

NOTE symbol indicates important safety instructions, which if not correctly followed, could result in some damage or the destruction of the inverter.

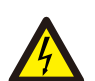

#### CAUTION:

CAUTION, RISK OF ELECTRIC SHOCK symbol indicates important safety instructions, which if not correctly followed, could result in electric shock.

#### CAUTION:

CAUTION, HOT SURFACE symbol indicates safety instructions, which if not correctly followed, could result in burns.

## 2.2 General Safety Instructions

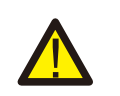

#### WARNING:

Electrical installations must be done in accordance with the local and national electrical safety standards.

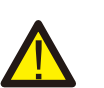

#### WARNING:

It is forbidden to insert or unplug the CT cable with power on. If accidentally disconnected the CT cable, please turn off the main AC switch and wait for 5 mins before reconnect the cable

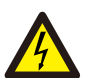

#### CAUTION:

Risk of electric shock. Do not remove cover. There is no user serviceable parts inside. Refer servicing to qualified and accredited service technicians.

#### CAUTION:

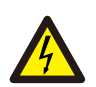

Risk of electric shock from energy stored in capacitors. Do not remove cover until 5 minutes after disconnecting all sources of supply expect service technician. Warranty may be voided if any unauthorized removal of cover.

### 2.3 Notice For Use

The Export Power Manager has been constructed according to the applicable safety and technical guidelines.

Use the Export Device in installations that meet the following specification ONLY:

- 1. Permanent installation is required
- 2. The electrical installation must all the applicable regulations and standards.
- 3. The Export Power Manager must be installed according to the instructions stated in this manual.
- 4. The Export Power Manager must be installed according to correct technical specification.
- 5. To install the Export Device you should notice the phase of sampling voltage and the direction of sampling current, then you can connect sampling wires and CT (current transformer).

## 3. Overview

## 3.1 Front Panel Display

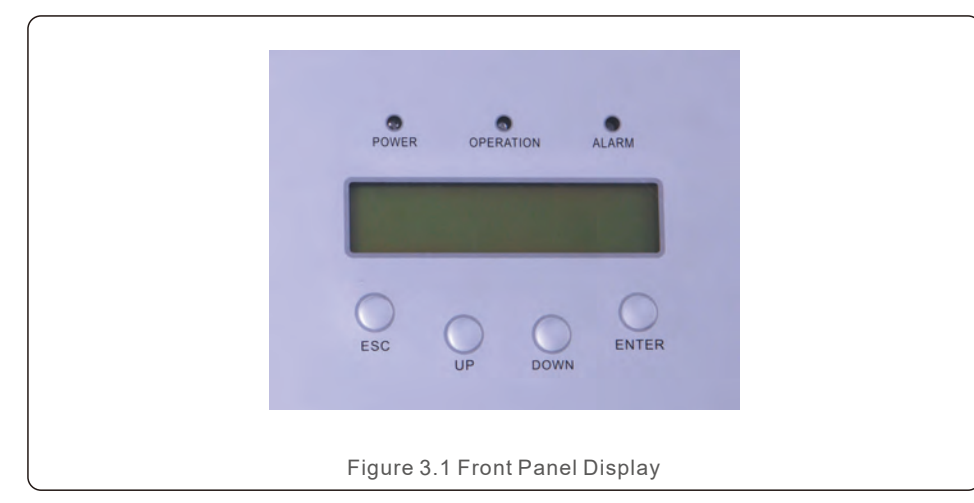

### 3.2 LED Status Indicator Lights

|   |   | Light     | Status | Description                         |
|---|---|-----------|--------|-------------------------------------|
|   |   | DOWED     | ON     | Export Device power on              |
| Û | - | POWER     | OFF    | Export Device power off             |
| 0 |   | ODEDATION | ON     | Communication with inverter         |
| 0 | • | OPERATION | OFF    | No communication with inverter      |
| 0 |   |           | ON     | Inverter, EPM or Communication Faul |
| 3 | - | ALARM     | OFF    | No alarm                            |

## 3.3 Keypad

There are four keys in the front panel of the Inverter(from left to right): ESC, UP, DOWN and ENTER keys. The keypad is used for:

- Scrolling through the displayed options (the UP and DOWN keys);
- Access to modify the adjustable settings (the ESC and ENTER keys).

## 3.4 LCD

The two-line Liquid Crystal Display (LCD) is located on the front panel of the EPM, which shows the following information:

- Export Power Manager operation status and data;
- Service messages for operator;

## 4.1 Select a Location for the EPM

To select a location for the EPM, the following criteria should be considered:

- The temperature of the EPM could up to 75°C.
- The EPM is designed to work in extreme temperature range is from -25  $^\circ\text{C}$  to 60  $^\circ\text{C}.$
- The EPM should be kept minimum 300mm clearance from the other device.
- The EPM cannot be placed in direct sunlight.

## 4.2 Mounting the EPM

Please attach mounting plate on to wall horizontally where to install the product. Then mark A , B , C and D to fix mounting plate.(see Figure 4.1)

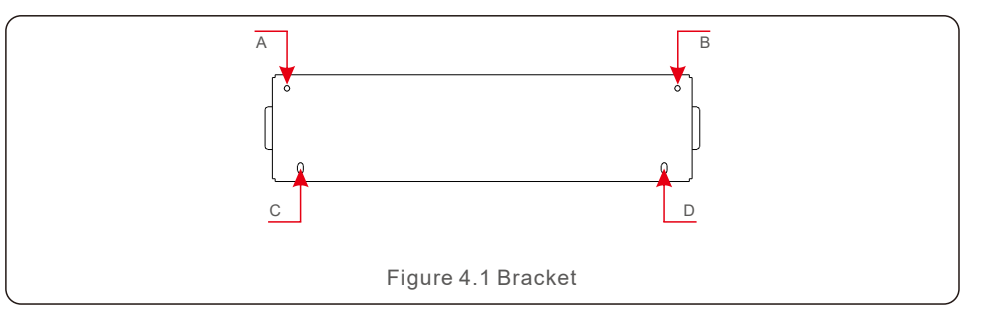

Drill four  $\phi 8$  holes and insert expandable shell into the holes which make the bracket alignment. After that fix the bracket on the wall.(see Figure 4.2)

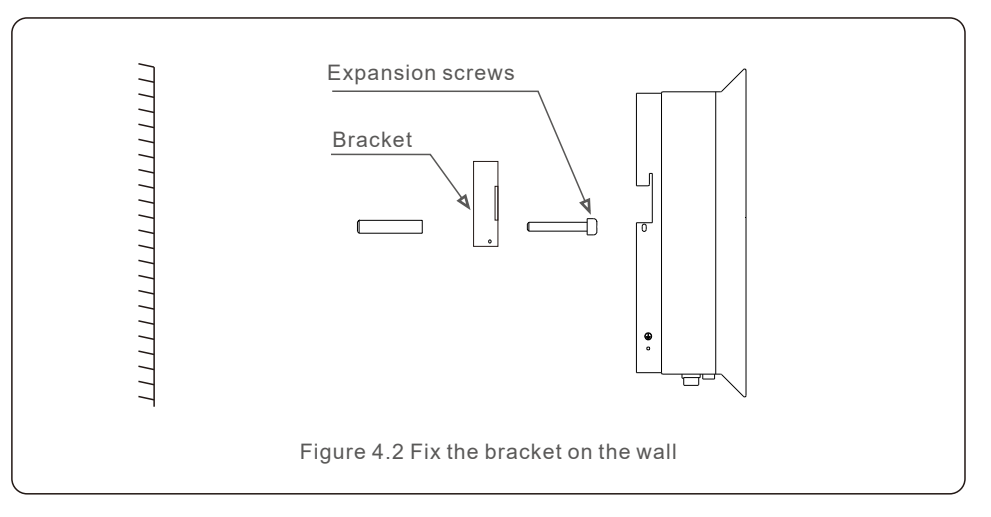

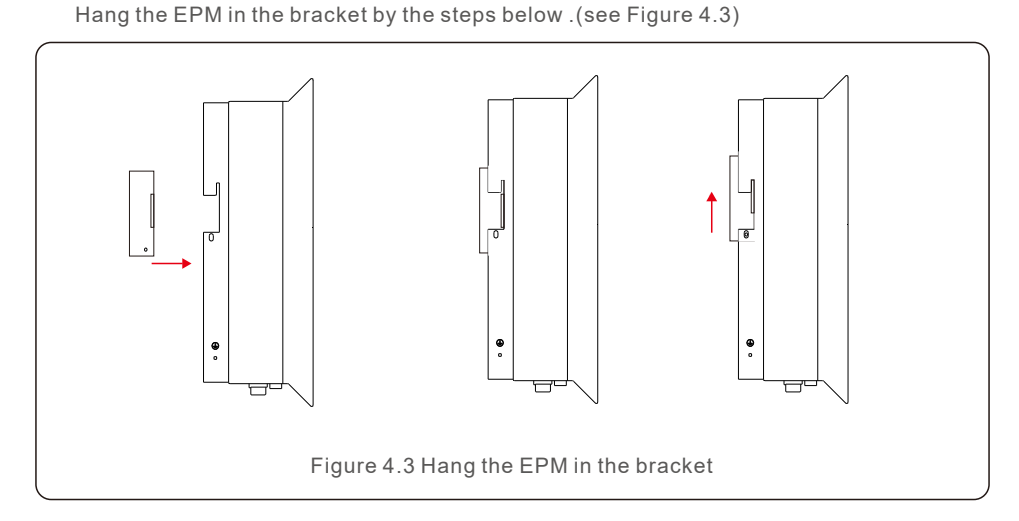

Fix the two screw at the side of bracket.(see Figure 4.4)

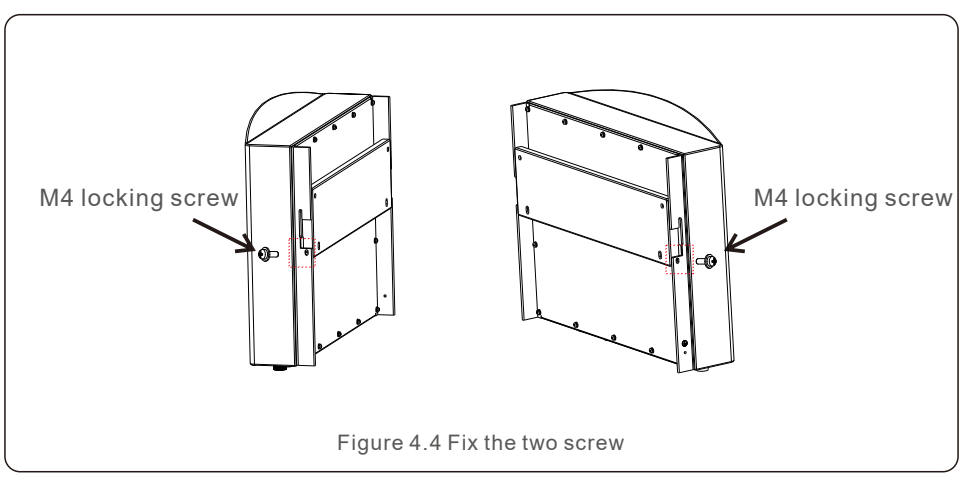

## 4.3 Electrical Connections

The Export Power Manager is designed for electrical connection without removing the cover.

The meaning of the symbols located at bottom of the EPM is listed in Table 4.1.

| Grid_U.V.W.N | AC voltage sampling terminal                   |
|--------------|------------------------------------------------|
| CT1          | AC current sampling terminal(U)                |
| CT2          | AC current sampling terminal(V)                |
| CT3          | AC current sampling terminal(W)                |
| Comm_INV     | Connect to solis inverters                     |
| RS485        | COM for upgrade                                |
| LAN          | Connect to monitoring platform through wire    |
| WIFI         | WiFi antenna to monitoring platform (Wireless) |

Table 4.1 The meaning of the symbols located at bottom of the EPM

System connection diagram is as follows:

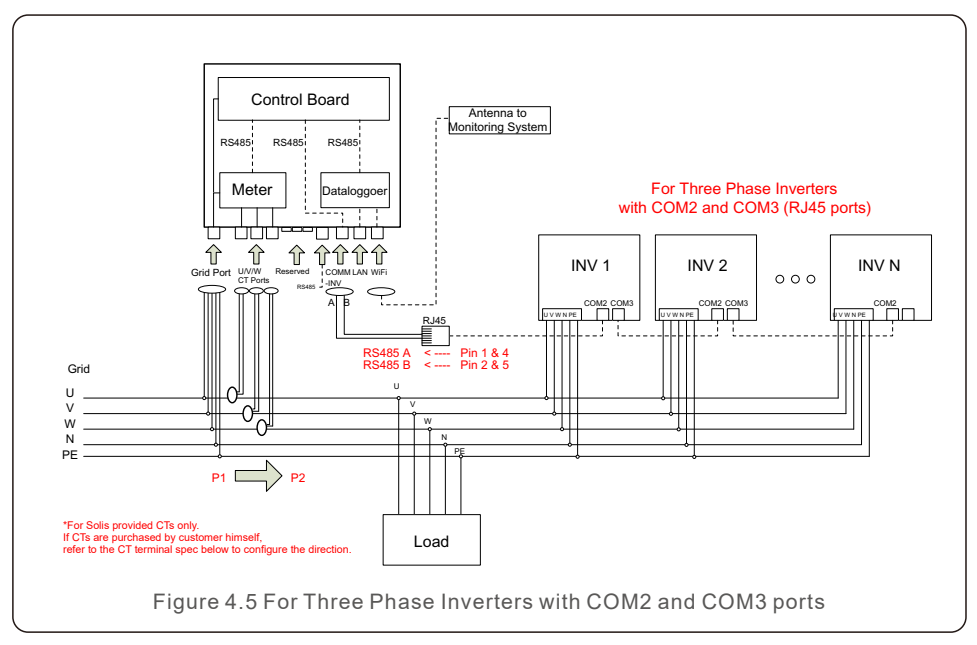

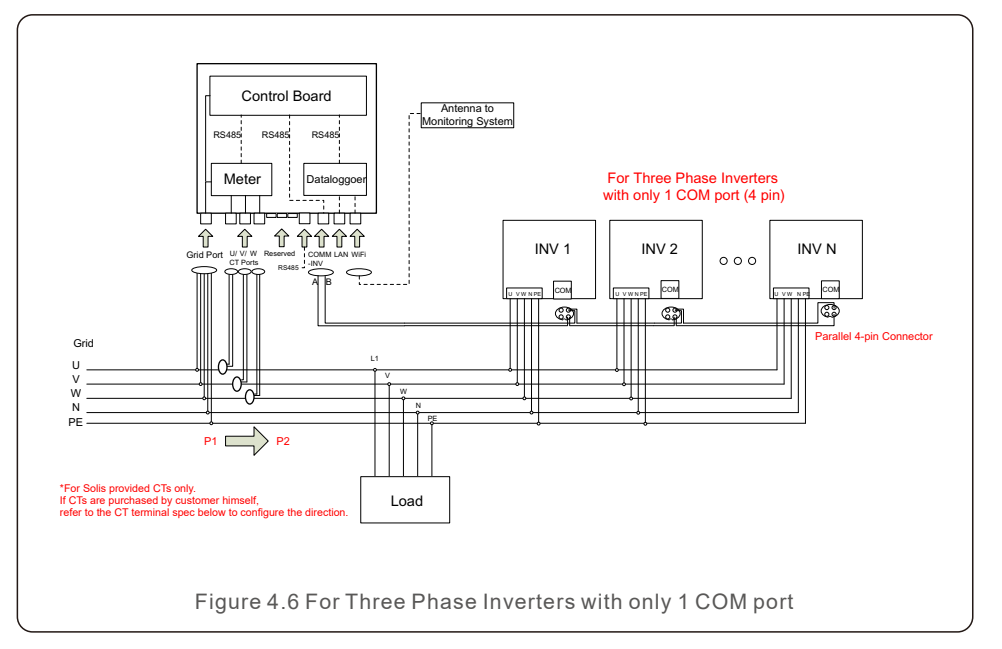

#### 1 Make the Grid input cable

- a. Measure the distance from EPM to power distribution box. And find proper cable for grid input. 5 core cable for Solis-EPM3-5G-PLUS.
- b. For three phase inverter installation connect U, V, W to pin1, 2,3 and connect N to pin4, connect PE to ⊕ (see figure4.7).

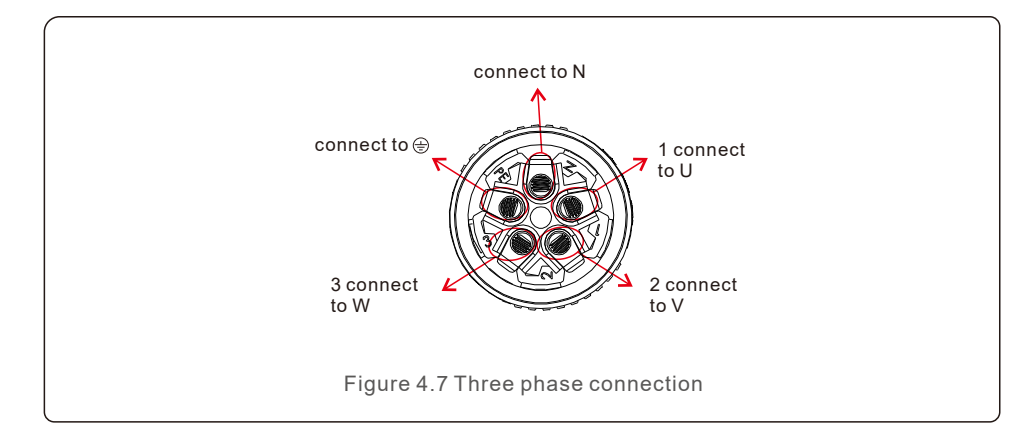

c. Strip the end of cable to 3mm (see Figure 4.8)

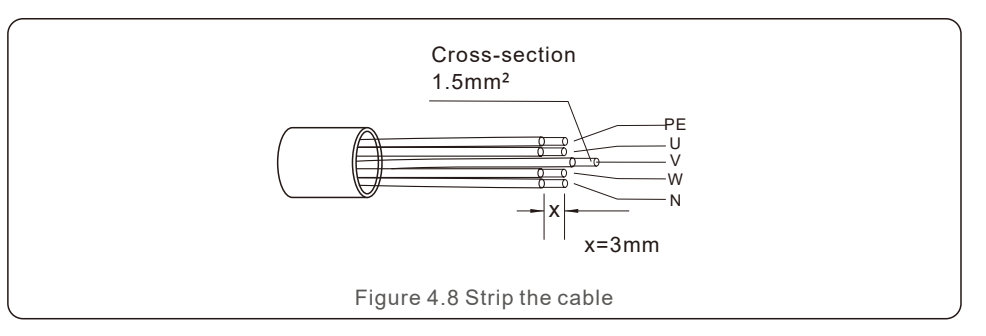

d. Through the cable to the washer and use a suitable screw driver to fix the wire to the connector (see Figure 4.9).

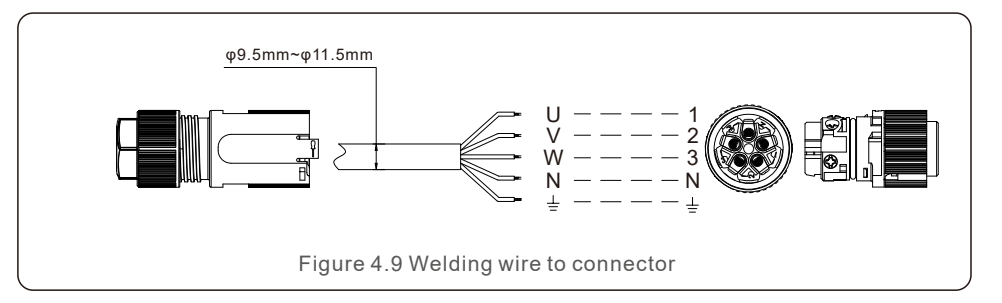

e. Assemble the connector (see Figure 4.10)

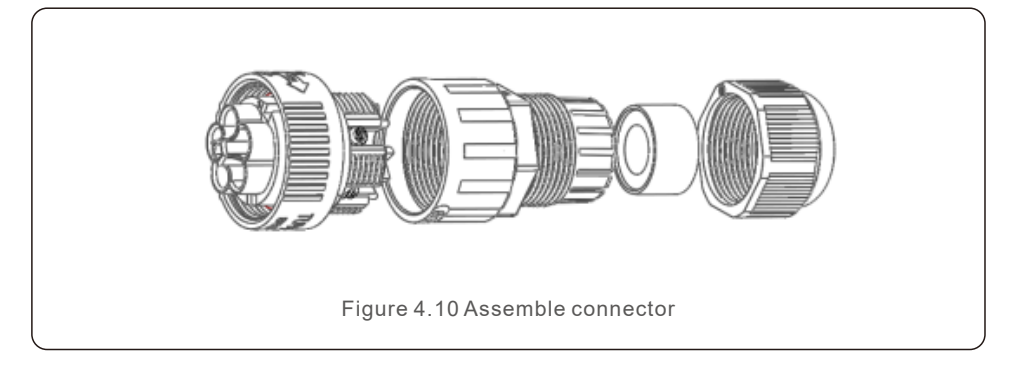

#### 2. Make RS485 cable (COMM-INV port)

a. Refer to figure 4.11, the RS485 terminals for inverter and EPM are already assembled. Tips:RS485 cable: preferred 0.5mm.

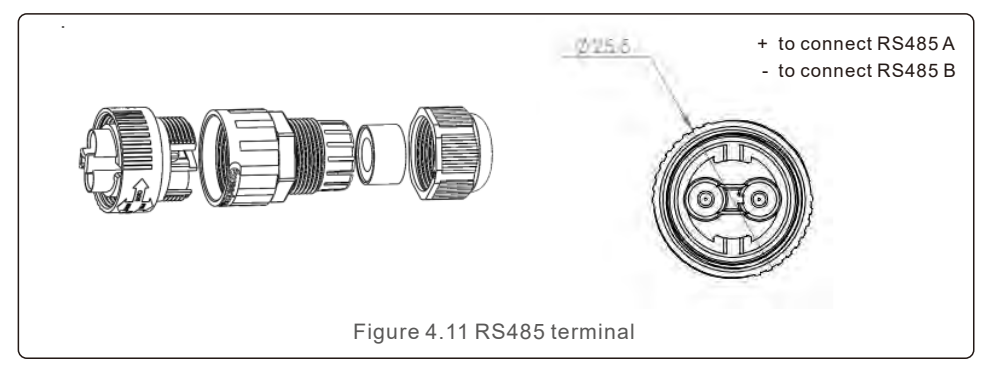

b. Refer to figure 4.11, connect communication cable between inverter with EPM, and then measure the distance from EPM to inverter. Use proper cable for RS485 connection. (0.5mm<sup>2</sup>)

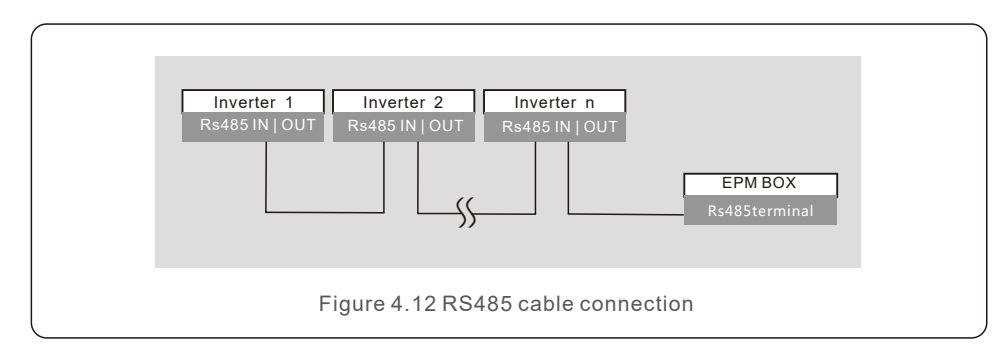

c. Follow step1 to assemble 2 connectors to each end of cable.

#### 3. Connect and fix the CT

To detect the backflow power, the CTs need to be installed at the PCC (Point of Common Coupling), instead of the load branch circuit.

#### Note:

For three phase system, CT1,CT2 and CT3 must be installed on U,V and W with correct sequence, otherwise EPM can not detect the correct data. "The CT cable outer diameter is 6.5mm-7.5mm, cross-sectional area 1.5mm2".

- a. Switch off the main switch, disconnect the line cables.
- b. Insert the cables through the CT, make sure the P1 on CT is towards grid and
- P2 is towards the inverter.
- c. Reconnect the line cables.

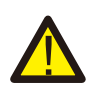

Note:

If the CT is installed in the wrong direction, the EPM can't work normally.

#### Note:

The standard package of EPM DOESN'T include the CT current sensor. Please select CT with secondary current of 5A.

| Specification   | Dimensions(mm)<br>W x H x D | Hole size(mm)<br>a x e | CT Ratio | AKH-0.66K     |
|-----------------|-----------------------------|------------------------|----------|---------------|
| CT-30×20-100A   | 90 x 114 x 40               | 22 x 32                | 100:5A   | and the local |
| CT-60×40-300A   | 114 x 140 x 36              | 42 x 62                | 300:5A   |               |
| CT-80×40-600A   | 122 x 162 x 40              | 42 x 82                | 600:5A   | 1 a a         |
| CT-80×40-1000A  | 122 x 162 x 40              | 42 x 82                | 1000:5A  | a<br>₊⊢e→     |
| CT-160×80-2000A | 184 x 254 x 52              | 82 x 162               | 2000:5A  | 15 16         |
| CT-160×80-3000A | 184 x 254 x 52              | 82 x 162               | 3000:5A  | 8             |

Table 4.2 CT Ratio

#### Note:

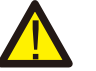

Solis recommends customers to purchase suitable current transformers from local suppliers according to the max possible current in different projects. As long as the secondary current is 5A, it will not affect the warranty of the EPM devices and inverters.

Solis can also provide above current transformers as an optional accessory. Customers can contact Solis sales rep to place the order based on their project requirements.

## 4. Installation

#### 4. Muti inverter connection

Please follow figure 4.6 system diagram to connect muti-inverters. EPM can control maximum 80 inverters. One grid connection point ONLY.

The inverter address must be set to different value. Please set address from 01 to 80. Before start up inverter please follow 6.5.1 to set inverter number in EPM.

#### 5. Monitoring

Two methods of monitoring are available with the EPM device connected.

1. Through WiFi antenna on the EPM device.

This is similar with the Solis WiFi datalogger. The WiFi antenna can broadcast data

to the local router and then to the Solis monitoring platform. No wiring is needed.

2. Through RJ45 cable

Note:

This port is used for connection directly to the router.

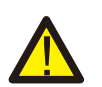

When connect the inverters to the EPM, do not use the other ports on inverters to realize the monitoring function.

## 5. Commission and decommission

## 5.1 Commissioning

- 1. Make sure the main switch is off and the system is powered off.
- 2. Connect all the necessary cables on EPM, such as the CT ports, COMM-INV port, Grid port and (if needed) the LAN port.
- 3. Connect the other end of the cables to inverter, PCC or monitoring device(if needed), respectively.
- 4. Turn on the main switch, go to the EPM LCD.
- 5. Set the inverter number, backflow power, CT parameter as described in section 6.5
- 6.Check if the backflow power of the system is limited to the set value.

## 5.2 Decommissioning

In order to aovid the backflow power to grid, please stop the inverter before stop the EPM.

- 1. Turn off the inverter output AC breaker or select "grid off" on each inverters' LCD.
- 2. Turn off inverter input DC breaker or pull out PV cable to stop inverter.
- 3. Turn off the grid input breaker of EPM.
- 4. Disconnect all cable of EPM, disassemble EPM after 5mins.

During normal operation, the display alternately shows the power of grid side and the operation Status .Screens can also be scrolled manually by pressing the UP and DOWN keys. Press the ENTER key to access to the Main Menu.

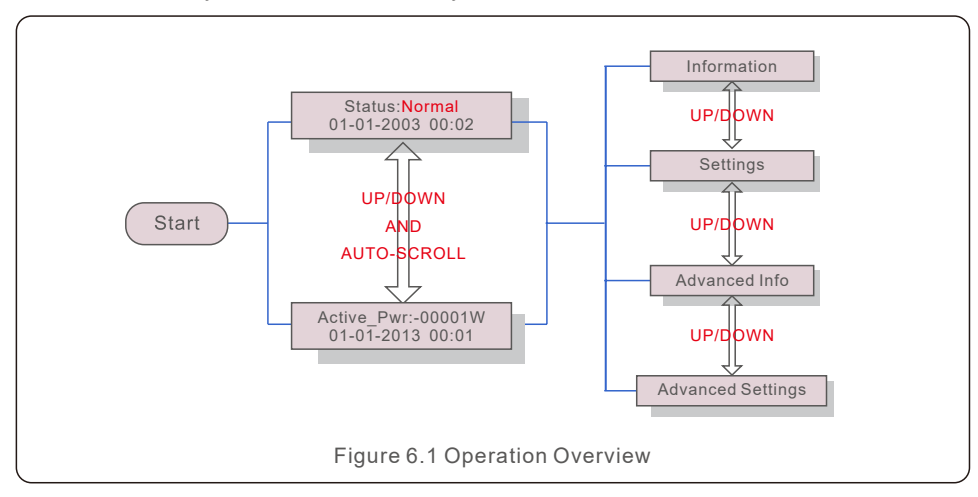

There are 6 status:

Normal: The system works normally

RS485 AllFail: EPM has lost communication with ALL inverters

M-ComFailsafe: EPM has lost communication with the Meter inside

CT-Failsafe: Current Sensor failed

M-VFailsafe: One phase voltage of the meter is ZERO

RS485Fail: EPM has lost communication with one or some of the inverters

### 6.1 Main Menu

There are four submenus in the Main Menu (see Figure 6.1):

- 1. Information
- 2. Settings
- 3. Advanced Info.
- 4. Advanced Settings

### 6.2 Information

Solis Export Power Manager main menu provides access to operational data and information. The information is displayed by selecting "Information" from the menu and then by scrolling up or down.

| Display                                      | Description                                                                    |
|----------------------------------------------|--------------------------------------------------------------------------------|
| VacA_Grid: 000.0V<br>IacA_Grid: 000.0A       |                                                                                |
| VacB_Grid: 000.0V<br>lacB_Grid: 000.0A       | Vac_Grid: Grid voltage and current.                                            |
| VacC_Grid: 000.0V<br>lacC_Grid: 000.0A       |                                                                                |
| Load_Pwr: 0000.0KW<br>Total_PINV: 0000.0KW   | Load_Pwr: Load Power.<br>Total_PINV: Total output power of inverters.          |
| Export Limited: 000%<br>Freqency: 00.00Hz    | Export Limited: Inverter output power percentage.<br>Freqency: Grid frequency. |
| Active_APwr: +00000W<br>Active_BPwr: +00000W | Active_Pwr: Power of the power grid.                                           |
| Active_CPwr:+00000W<br>Active_TPwr:+00000W   | Active_Pwr: Power of the power grid.<br>Active_TPwr: :Power flows through CTs. |
| Inverter SN:<br>XXXXXXXXXXXXXXXXXX           | Series number of the inverter.                                                 |
|                                              | Table 6.1 Information list                                                     |

### 6.2.1 Lock screen

Pressing the ESC key returns to the Main Menu. Pressing the ENTER key locks (Figure 6.2(a)) or unlocks (Figure 6.2 (b)) the screen.

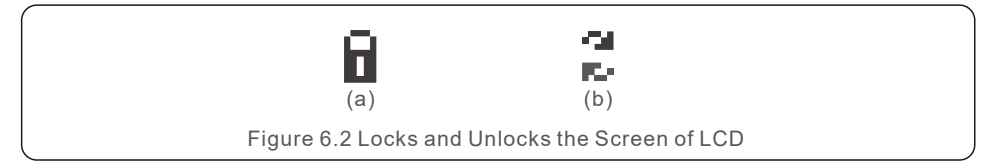

## 6.3 Settings

The following submenus are displayed when the Settings menu is selected:

1.Set Time

2.Set Address

## 6.3.1 Set Time

This function allows time and date setting. When this function is selected, the LCD will display a screen as shown in Figure 6.3.

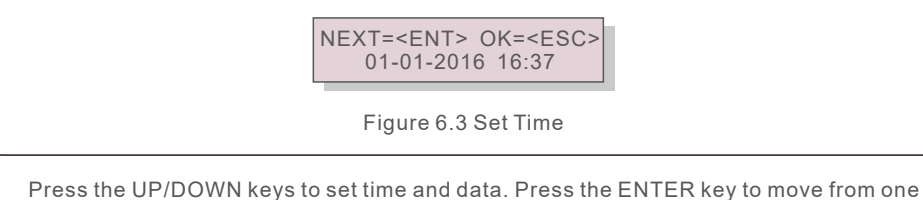

Press the UP/DOWN keys to set time and data. Press the ENTER key to move from one digit to the next (from left to right). Press the ESC key to save the settings and return to the previous menu.

## 6.3.2 Set Address

This function is used to set the address when muti inverters are connected to three monitor. The address number can be assigned from "01" to "99" (see Figure 6.4). The default address number is "01".

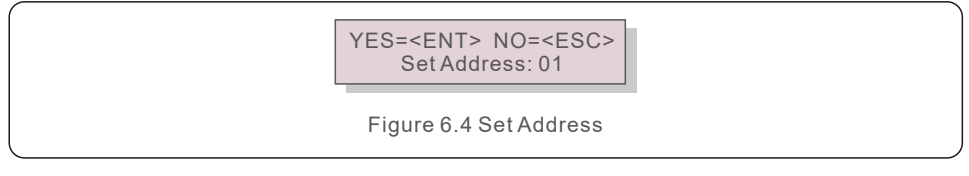

Press the UP/DOWN keys to set the address. Press the ENTER key to save the settings. Press the ESC key to cancel the change and return to the previous menu.

## 6.4 Advanced Info - Technicians Only

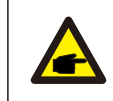

NOTE:

To access to this area is for fully qualified and accredited technicians only. Enter menu "Advanced Info." and "Advanced settings" (need password).

Select "Advanced Info." from the Main Menu. The screen will require the password as below:

> YES=<ENT> NO=<ESC> Password:0010

Figure 6.5 Enter password

After enter the correct password the Main Menu will display a screen and be able to access to the following information.

1. Inverter Power 2. CT Connect Status 3. Version

#### 4. Model Inverter 5. Communication Data 6. Energy Info

The screen can be scrolled manually by pressing the UP/DOWN keys. Pressing the ENTER key gives access to a submenu. Press the ESC key to return to the Main Menu.

## 6.4.1 Inverter Power

The screen shows the information of Inverter Power for each inverter which connected to the EPM.

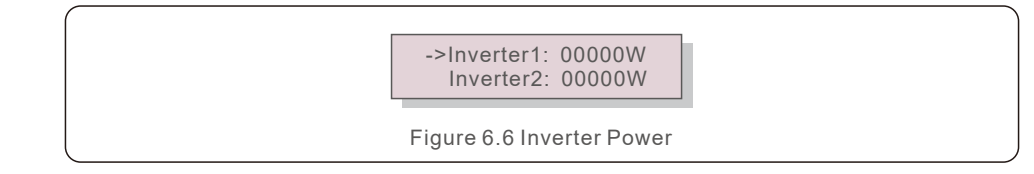

## 6.4.2 CT Connect Status

The position of three-phase CT installation and direction of current detection refer to 4.3, P1 on CT is towards grid and P2 is towards the inverter, then EPM detection will display OK, as shown in figure 6.7. Otherwise, the status will display "NG" which indicates wrong CT direction.

->CTA\_ connection: OK CTB\_ connection: OK

### 6.4.3 Version

The screen shows the model version and the software version of the Inverter.

 Software Ver.:
 11

 Figure 6.8 Version

### 6.4.4 Model Inverter

The screen shows the Rated power of inverters that are connected to the EPM.

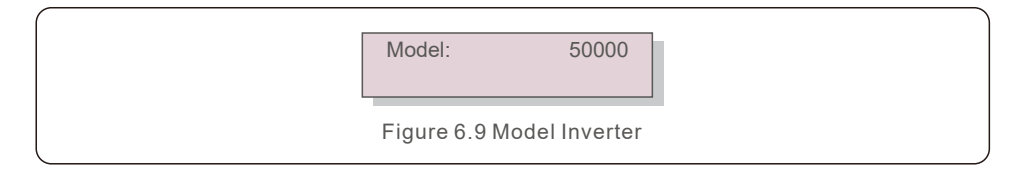

## 6.4.5 Communication Data

The screen shows the internal communication data of the Inverter, for service technicians only.

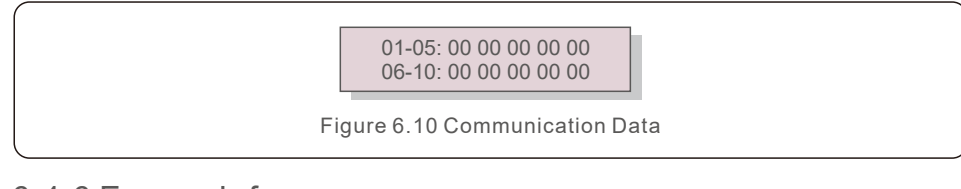

## 6.4.6 Energy Info

This shows the energy records on the EPM. 1.Load Total E. 2.INV Send Total E. 3.Send Grid Total E. 4.Get Grid Total E.

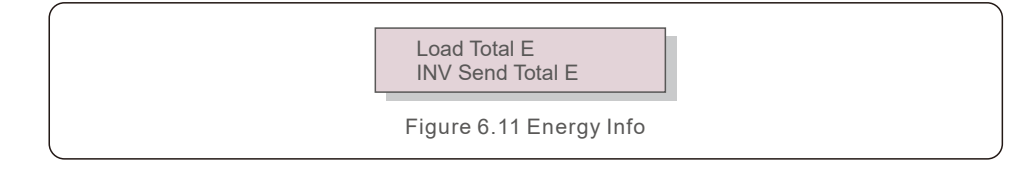

## 6.5 Advanced Settings - Technicians Only

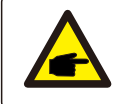

To access to this area is for fully qualified and accredited technicians only. Please follow 6.4 to enter password to access this menu.

Select Advanced Settings from the Main Menu to access the following options:

1. Inverter Qty. Set 2. Backflow Power 3. Set CT Ratio 4. FailSafe ON/OFF

5. Backflow Work Mode 6. PELD ON/OFF 7. Transmit ON/OFF 8. System Updade

9. Reset Password 10. Restore settings 11.Set Capacity

### 6.5.1 Inverter Qty. Set

NOTE:

This submenu is used for setting inverter number.

YES=<ENT> NO=<ESC> Total Inverter Num:09

Figure 6.12 Inverter Qty. Set

Enter the screen ,it shows all the number of inverters which conected to the EPM. The number(01~99) can be select by pressing the UP/ DOWN keys. Press the ENTER key to set the inverter number ESC key to return to the previous menu.

## 6.5.2 Backflow Power

This submenu is used for setting allowed power that inverter can generate to grid.

YES=<ENT> NO=<ESC> Set Power: +000000W

Figure 6.13 Set Backflow Power

Press the UP/DOWN keys to set data.Press the ENTER key to set backflow power Then press UP/DOWN keys to change the number( the times of 100). Press the ESC key to save the settings and return to the previous menu.

## 6.5.3 Set CT Ratio

This is used to set the CT ratio for the current transformer. Setting range is from 20:1 to 9900:1 with 10:1 interval. For example, if 1000:5A current transformer is used, please set the ratio as 200:1

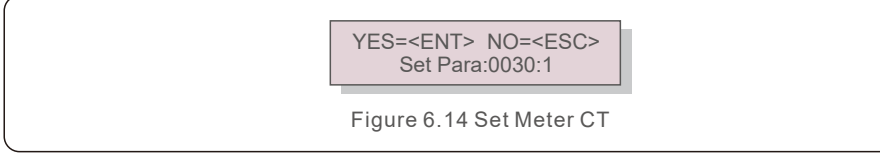

Press the UP/DOWN keys to set data. Press the ENTER key to set CT Para. Press the ESC key to save the settings and return to the previous menu.

## 6.5.4 FailSafe ON/OFF

The submenu is used for setting fail Safe ON/OFF.

Fail Safe indicates the communication status between EPM and inverters. The default setting is "Run". DON'T change it without technicians.

> YES=<ENT> NO=<ESC> FailSafe: RUN

Figure 6.15 FailSafe ON/OFF

When the Fail Safe is set as "Run". If some of inverters lost communication with EPM, EPM's LCD screen will display "RS485 fail"; if all inverters lost communication with EPM, then the LCD screen of EPM will display "fail safe". And The inverter stops output power.

When the Fail Safe is set as "Stop", communication lost between EPM and inverters will not affect the output of inverters.

## 6.5.5 Backflow Work Mode

This submenu is used for set backflow work mode: 01, 02. "01" is the default mode.

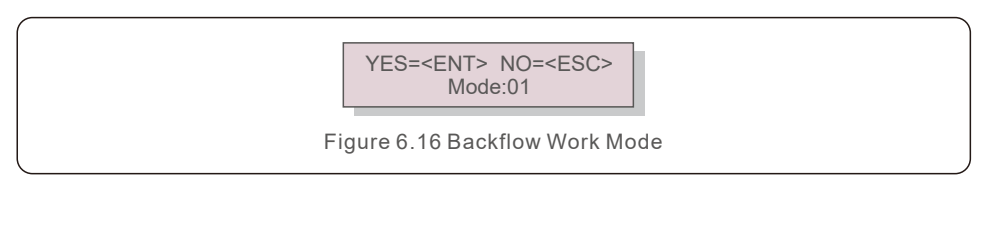

Mode "01", As shown in the figure 6.17, the average limiting mode, the output power of each phase is the average of the three-phase load power, and it is more than the phase of the lowest power in three phases.

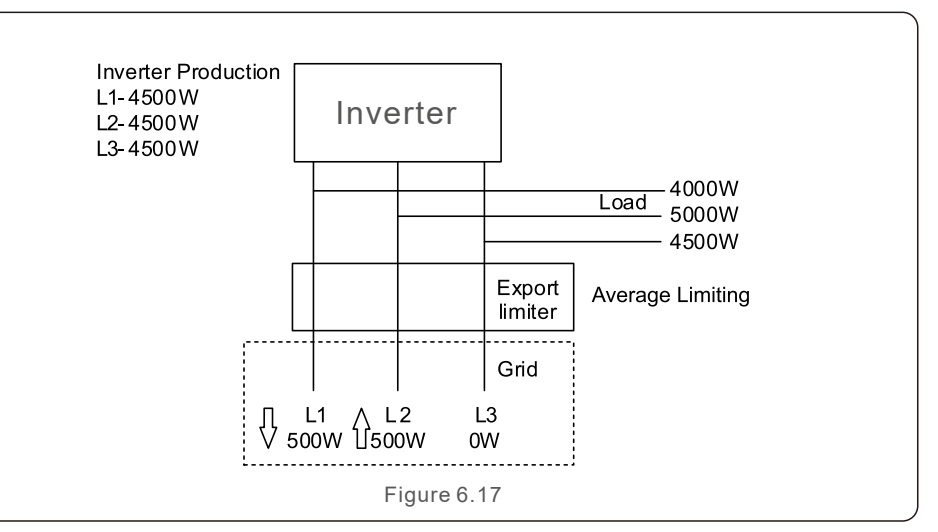

Mode "02", As shown in the figure 6.18 the per phase limiting mode, the inverter only generate the power that equals to one of three-phase load power that is the lowest load power of a certain phase.

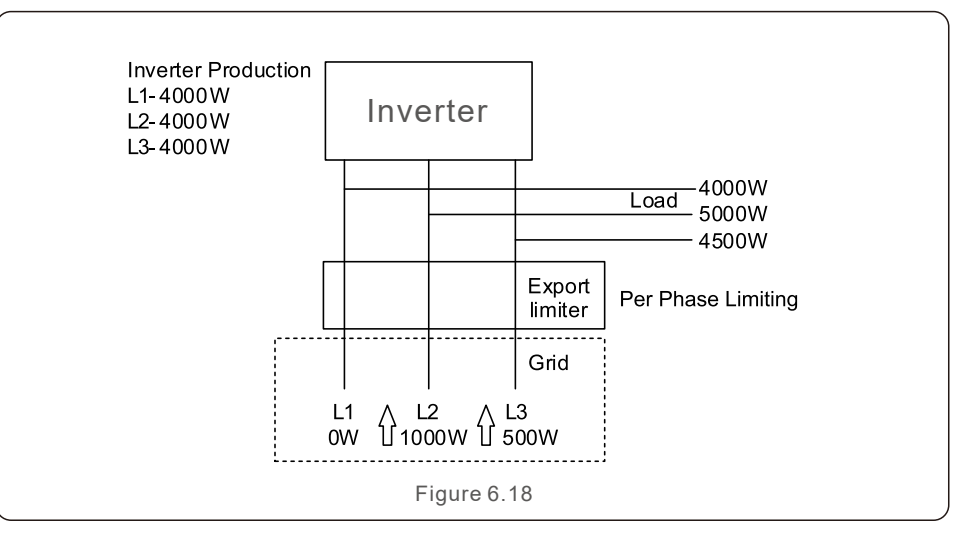

## 6.5.6 PELD ON/OFF

This submenu is used for set PELD on/off. PELD decides EPM works or not.

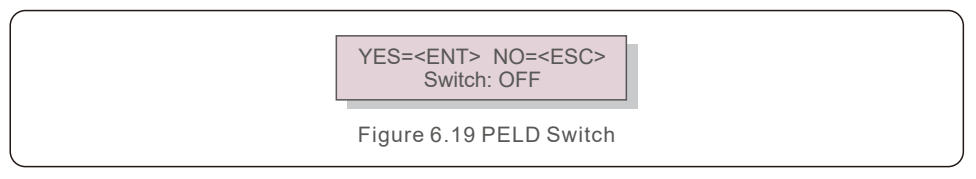

Set PELD is on, EPM can monitor and manage the working condition of inverters in real time, and it prevents backflow generated. Set PELD is off, which means EPM shutdowns the function of controlling backflow power.

## 6.5.7 Transmit ON/OFF

This is a setting for Solis technician use only. Please keep the switch as OFF for normal use.

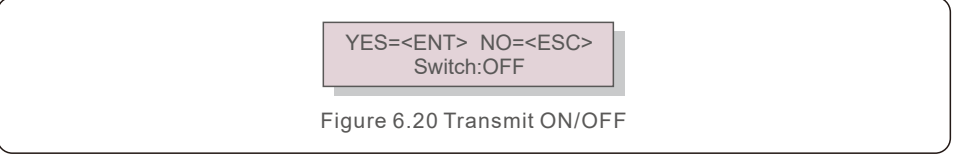

## 6.5.8 System Update

The upgrade of EPM's system can realize by external wire.

Please consult our technical engineer for more details.

YES=<ENT> NO=<ESC> Current Ver.: 11

Figure 6.21 System Update

## 6.5.9 Reset Password

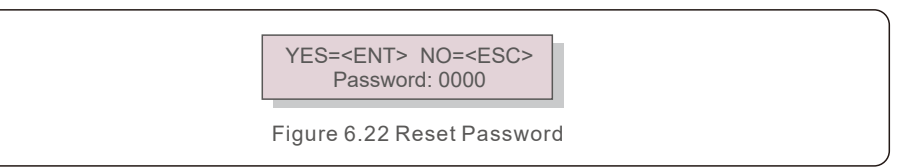

Firstly, input the origin password and press Enter button;

Second, input the new password, press Enter button to save it. UP/DOWN button can be used to move the cursor.

Third, Press ESC button to get to the previous page.

## 6.5.10 Restore Settings

When Restore Settings is selected, the LCD will display as shown in Figure 6.21.

Are you sure? YES=<ENT> NO=<ESC>

Figure 6.23 Restore Settings

Press the ENTER key to execute the setting. Press the ESC key to return to the previous menu.

## 6.5.11 Set Capacity

This item is used to set the sum of the capacities of the connected inverters.

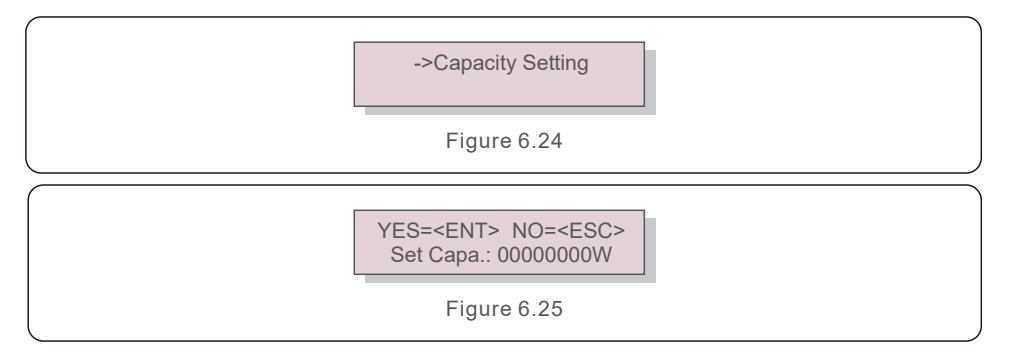

### 6.6 Inverter Set

EPM has two versions: EPM-2G, EPM-5G. While inverter is working with EPM, please be reminded to change the inverters settings as below:

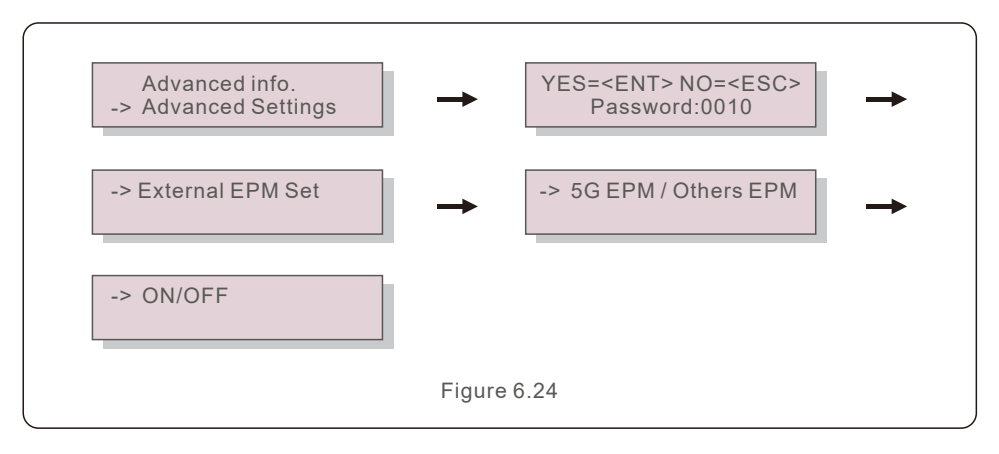

#### NOTE:

If you are using EPM-5G, please choose "5G EPM", and set it "ON", if you are using EPM-2G. Please choose "Others EPM", and set it "ON", only one setting needs to be set.

#### NOTE:

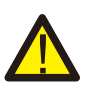

If "5G EPM" is chosen, for inverters produced before Nov 30th 2019 (SN: XXXXX19B30XXXX)need to update the firmware, please contact with Solis local service center or service@ginlong.com for instructions on firmware update. The EPM is designed in accordance with the most important international safety and EMC requirements. Before delivering to the customer, the EPM has been subjected to several tests to ensure its optimal operation and reliability.

In case of failure, the LCD screen will display alarm message.

The EPM can show Alarm it self or alarm from inverter. There are 3 alarm can be showed on LCD:

#### 1. Backflow

There are backflow current to grid, customer need to stop inverter. and check the connections for the RS485 cable between EPM and inverter.

#### 2. INV. fault

There are fault alarm in inverter, need to check inverter status.

#### 3. Fail safe

RS485 AllFail: EPM has lost communication with ALL inverters

M-ComFailsafe: EPM has lost communication with the Meter inside

CT-Failsafe: Current Sensor failed

M-VFailsafe: One phase voltage of the meter is ZERO

RS485Fail: EPM has lost communication with one or some of the inverters

## 8. Specifications

| Model                                  | Solis-EPM3-5G-PLUS        |
|----------------------------------------|---------------------------|
| AC Input                               |                           |
| Rated voltage                          | 400V,3/N/PE               |
| Input voltage range                    | 320V~480V (L to L)        |
| Input frequency range                  | 45~65Hz                   |
| Communication                          |                           |
| Inverter communication                 | Modbus RS485              |
| Communication interface                | 2pin RS485, RJ45          |
| Maximum communication inverter numbers | 80①                       |
| Maximum communication distance         | 1000m                     |
| Monitoring                             | DLB-W (Bulit-in)          |
| General data                           |                           |
| Ambient temperature                    | -25°C~+60°C               |
| Relative Humidity                      | 5%~95%                    |
| Ingress protection                     | IP65                      |
| Self power consumption                 | <15W                      |
| Dimensions(W*H*D)                      | 488mm*446mm*149mm         |
| Weight                                 | 5.4kg                     |
| AC connection                          | Quick connection terminal |
| Display                                | LCD , 2*20Z               |
| CT conection                           | Plug terminal             |
| CT specification                       | Optional (5A) ②           |
| Features                               |                           |
| Failsafe fuction                       | Yes                       |
| Remote upgrated                        | Yes                       |
| Control time                           | 5s                        |
| Power Accuracy                         | 3%                        |
| Warranty                               | 2 years                   |

1: The AC capacity of EPM system should not exceed 2MW.

②: Due to different on-site installation conditions, Solis currently has optional specifications as shown in the above table. It is suggested that the client can choose the appropriate CT specifications according to the actual installation requirements.

### Connection via Ethernet

1. Connect router and data logger via Ethernet port with network cable.

2. Reset the data logger.

Reset : Press the reset button with a needle or open paper clip and hold for a while when the 4 LEDs should be on. Reset is successful when 3 LEDs, except POWER, turn off.

3. Enter the configuration interface of your router, and check the IP address of the data logger assigned by the router. Open a web browser and enter the assigned IP address to get access to the configuration interface of the data logger.

Fill in username and password, both of which are admin as default.

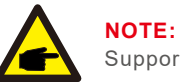

Supported browsers: Internet Explorer 8+, Google Chrome 15+, Firefox 10+.

| File | Edit   | View    | History | Bookmarks | Tools | Help |
|------|--------|---------|---------|-----------|-------|------|
| ) (  | onnect | ing     |         | 1         | +     |      |
| 6    | 1      | 0.10.10 | 0.254   |           |       |      |

| 0          | A username and password are being requested by http://I0.10.100.254. The site says:<br>"GoAhead" |
|------------|--------------------------------------------------------------------------------------------------|
| User Name: | admin admin                                                                                      |
| Password:  | admin                                                                                            |

## 9. Appendix

4. Set parameters of data logger.

In the configuration interface of data logger, you can view general information of the device.

Follow the setup wizard to start quick setting.

Step1: Click "Wizard" to start.

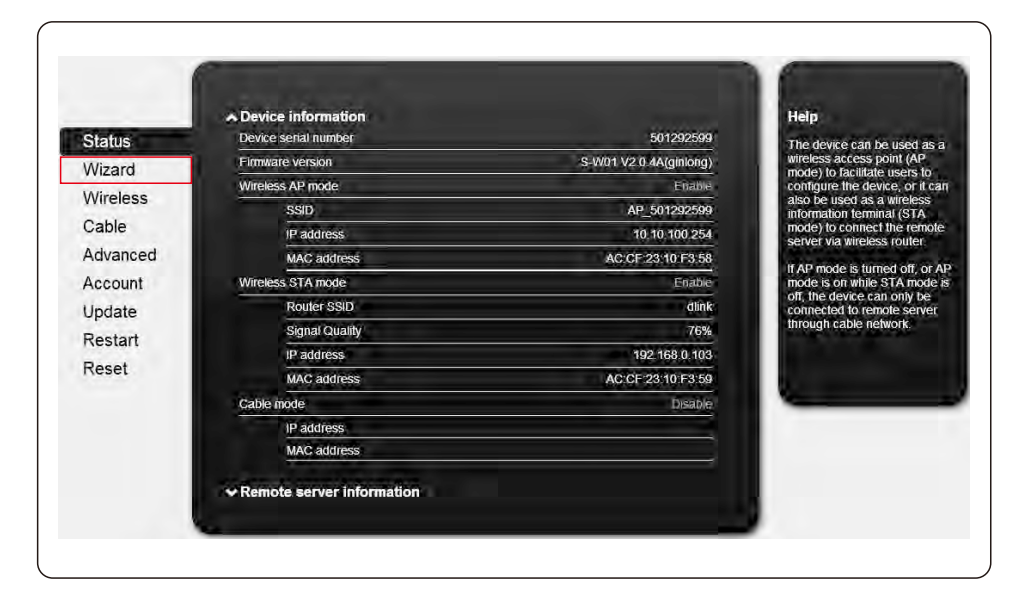

Dear user: Help Status The setup wizard will assist you to complete the device setting within one minute. Wizard Wireless Cable Thank you for choosing our device. Next, you can follow the setup wizard to complete the network setting step by step; or you can select the left menu for detailed setting. Advanced Account Note: Before setting, please make sure that your wireless or cable network is working. Update Restart Reset Start 1

Step2: Click "Start" to continue.

Step3: Select "Cable Connection", and you can choose to enable or disable the wireless function, then Click "Next".

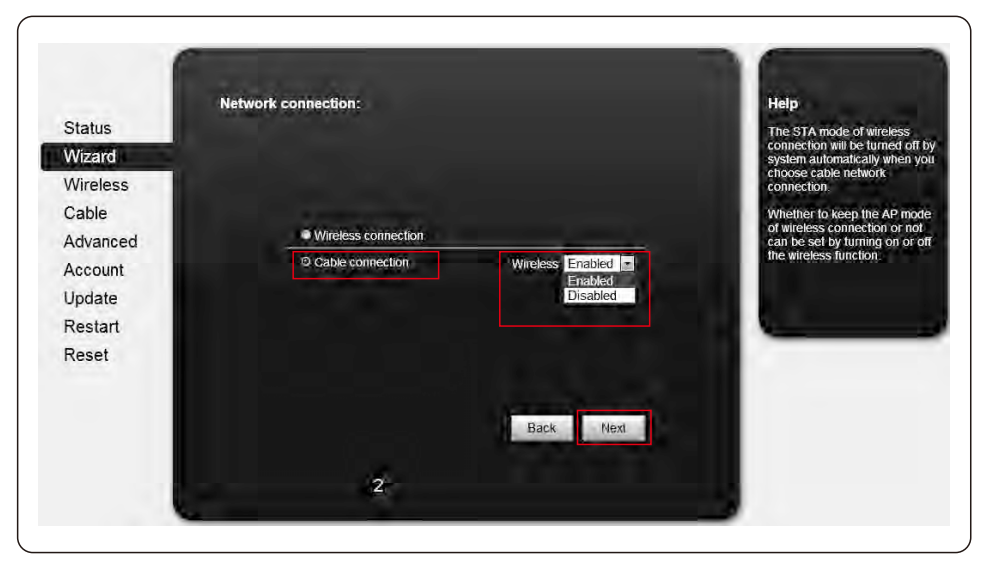

## 9. Appendix

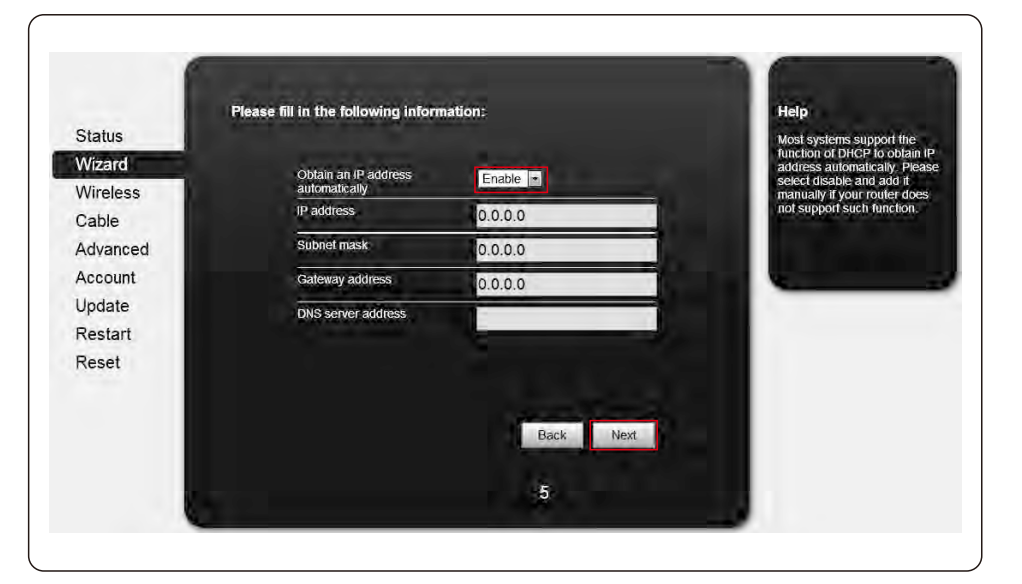

Step4: Select "Enable" to obtain an IP address automatically, then click "Next".

Step5: If setting is successful, the following page will display. Click "OK" to restart.

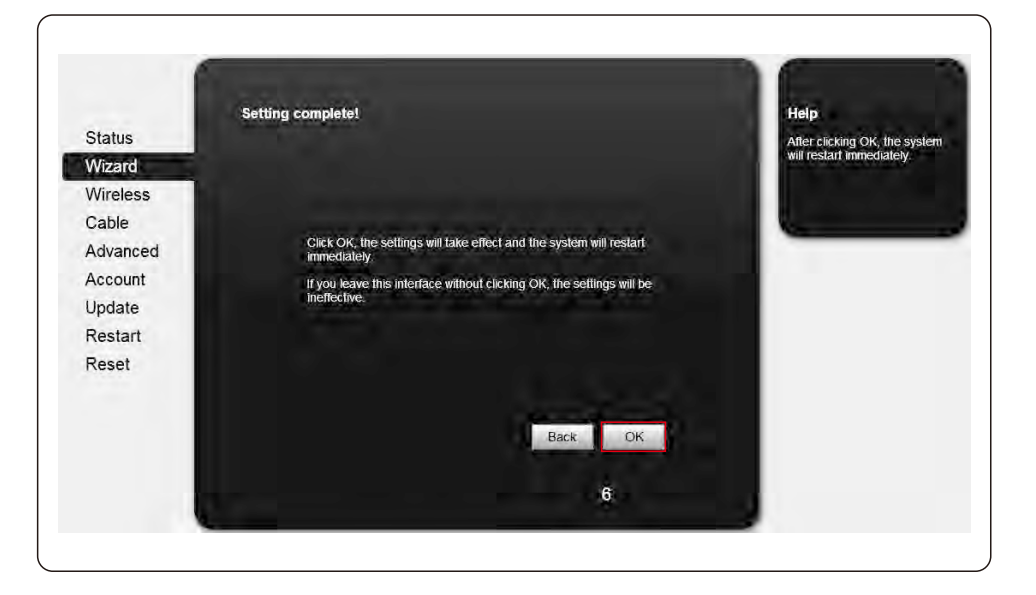

 Status
 Setting complete! Please close this page manually!

 Wizard
 Wizeless

 Cable
 Please boin our management portal to monifor and manage your PV system (Please register an account if you do not nave one.)

 Account
 To re-some the round purceine and our device area manage wout if the same network segment, and enter the new IP address of the device to access the interface.

 Restart
 Restart

 Restart
 Please to prove the set of the device to access the interface.

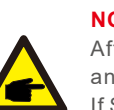

NOTE:

After setting is completed, if STATUS is permanently on after about 30 seconds, and the 4 LEDs are all on after 2-5minutes, the connection is successful. If STATUS is flashing, which means unsuccessful connection, please repeat the setting from step 3.

Step6: If restart is successful, the following page will display.

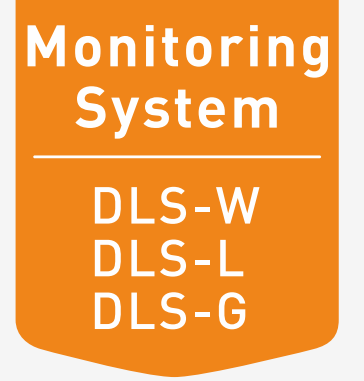

## **Ginlong Monitoring System**

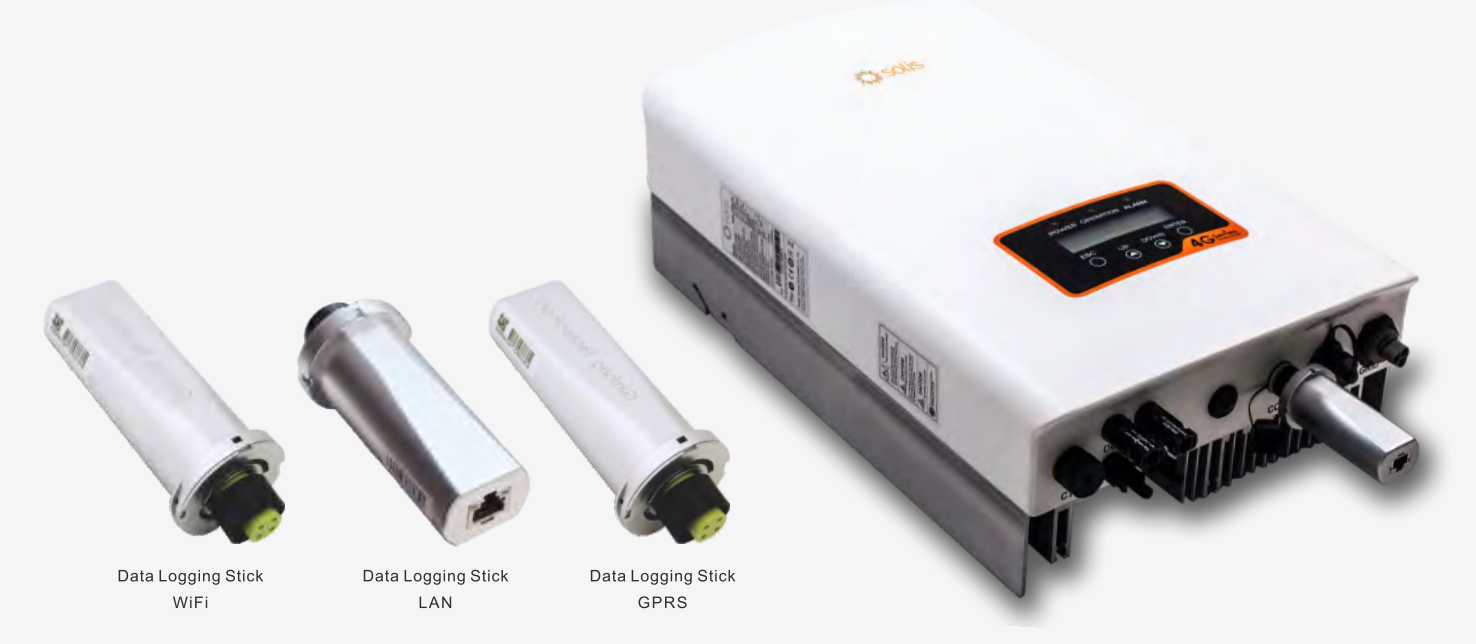

#### Data Logging Stick: WiFi

- Quick installation and easy operation
- Enabling local and remote monitoring
- WiFi communication supporting remote monitoring
- Easy visualization of data and other information via Internet

#### Data Logging Stick: LAN

- Quick installation and easy operation
- Not need to set, plug and play function
- LAN communication is stable and reliable, remote monitoring

#### Data Logging Stick: GPRS

- Quick installation and easy operation
- Connecting inverters with 'plug and play'function
- Easy visualization of data and other information via mobile device
- GPRS communication enabling mobile monitoring anytime anywhere

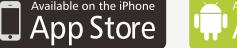

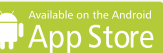

## Datasheet

| Model                                | DLS-W(WiFi)                                                                                | DLS-L(LAN)                        | DLS-G(GPRS)                                                |
|--------------------------------------|--------------------------------------------------------------------------------------------|-----------------------------------|------------------------------------------------------------|
| Max.number of inverters              | 1                                                                                          |                                   |                                                            |
| Inverter communication               | 4Pin                                                                                       |                                   |                                                            |
| Remote communication                 | WiFi (802.11 b/g/n)                                                                        | Ethernet 10/100Mbps               | GPRS Class 12                                              |
| Communication rate                   | 9600bps                                                                                    | 1200-9600bps                      | 9600bps                                                    |
| Frequency                            | 2.412GHz-2.484GHz                                                                          |                                   | 850/900/1800/1900 MHz                                      |
| GPRS multi-slot                      |                                                                                            |                                   | 12/10/8                                                    |
| WiFi communication range             | 100m in outdoor open area without obstruction                                              |                                   |                                                            |
| LAN communication range              |                                                                                            | 50m(CAT-5e Shielded Twisted Pair) |                                                            |
| WiFi trensmitting power              | 802.11b: +20dBm (Max) 802.11g: +18dBm (Max)<br>802.11n: +15dBm (Max) Configurable by users |                                   |                                                            |
| WiFi receiving sensitivity           | 802.11b: -89dBm 802.11g: -81dBm<br>802.11n: -71dBm                                         |                                   |                                                            |
| GPRS Mobile Station                  |                                                                                            |                                   | Class B                                                    |
| Compatible with the GSM Phase 2/2 +  |                                                                                            |                                   | Class 4 (2W @ 850/900 MHZ)<br>Class 1 (1W @ 1800/1900 MHz) |
| External antenna                     | I-PEX antenna                                                                              | I-PEX antenna                     | I-PEX connecter                                            |
| Data collection intervals            | 5 minutes                                                                                  |                                   |                                                            |
| Data interface                       | UART: 9600bps                                                                              | UART: 9600bps                     | GPRS Class 12 Max 85.6kbps                                 |
| Preferences setting                  | Web Server                                                                                 |                                   |                                                            |
| Firmware updates                     | Wireless                                                                                   | Ethernet                          | Wireless                                                   |
| Data access                          | WiFi point-to-point/Remote server                                                          | Remote server                     | Remote server                                              |
| Data storage                         | 8MBYTE FLASH                                                                               |                                   |                                                            |
| Electrical                           |                                                                                            |                                   |                                                            |
| Input voltage                        | DC 5V                                                                                      | DC 5V (+/-5%)                     | DC 5V (+/-5%)                                              |
| Working current                      | 130mA@5V                                                                                   | 110mA~200mA                       | 500mA                                                      |
| Static power comsumption             |                                                                                            |                                   | <2W                                                        |
| Max. instantaneous power consumption |                                                                                            |                                   | <8W                                                        |
| Environmental                        |                                                                                            |                                   |                                                            |
| Operating temperature                | -10°C~+85°C                                                                                | -40°C~+85°C                       | -10°C~+85°C                                                |
| Operating humidity                   | 10%-90% Relative humidity, no condensa                                                     |                                   |                                                            |
| Storage temperature                  | -40°C~+125°C                                                                               | -45°C~+90°C                       | -40°C~+125°C                                               |
| Storage humidity                     | <40%                                                                                       |                                   |                                                            |
| Protection class                     | Ip65                                                                                       |                                   |                                                            |
| Physical                             |                                                                                            |                                   |                                                            |
| Dimension(L*W*H)                     | 118mm*43mm*43mm                                                                            | 105mm*43mm*43mm                   | 118mm*43mm*43mm                                            |
| Weight(g)                            | 56g                                                                                        |                                   |                                                            |
| Other                                |                                                                                            |                                   |                                                            |
| Warranty                             | 2 years                                                                                    |                                   |                                                            |
| Certificates                         | FCC,CE                                                                                     |                                   |                                                            |